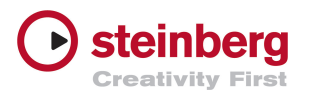

# **UR28M/UR824** パーフェクトガイド ~**Cubase**でとことん使いこなす~

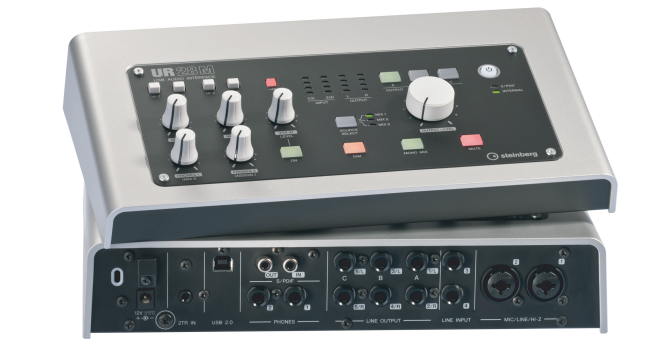

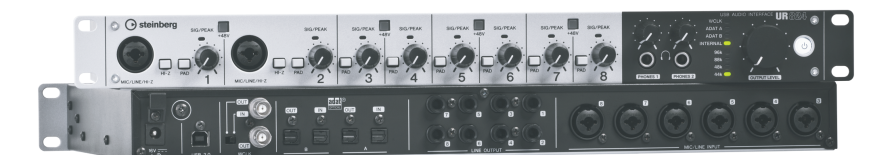

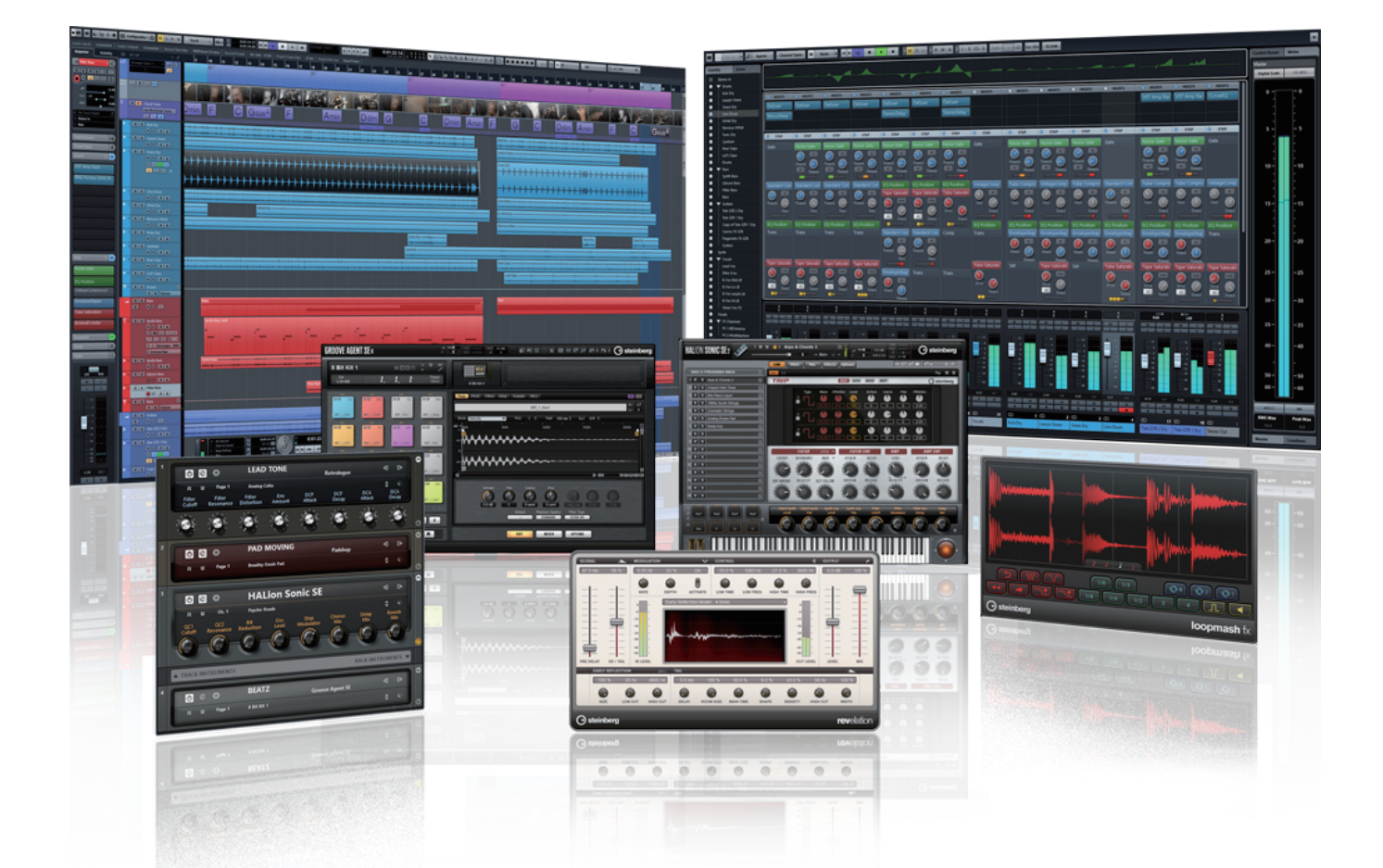

# UR28M/UR824 はここがすごい

# dspMixFx

UR28M/UR824 には DSP による EFFECT が搭載されているため、ダイレクトモニタ リングと呼ばれる**レイテンシー**のないモニタリング環境でも、リバーブなどのエフェクト (**REV-X、Channel Strip、Guitar Amp Classics**)をかけてモニターすることができます。

■レイテンシーとは

オーディオインターフェースに入力した音をパソコン内で扱えるデジタルデータに変換したり、パソコン内のデータをアナログに変換する際に生じる出力音の遅れのことです。

オーディオインターフェースに接続した①マイクの音は、②パソコンで扱えるデジタルデータに変換してからエフェクト処理を行い、 再度アナログのデータに変換されて③ヘッドフォンモニターに出力されます。②パソコンで処理するとレイテンシーが発生します。

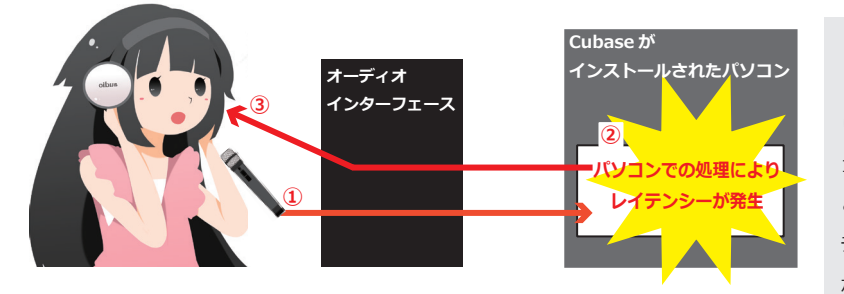

レイテインシーがあると、演奏している音がヘッ ドフォンから遅れて聞こえてくるため、リズムを取 りながら録音することが難しくなります。一般的に 10ms (100 分の 1 秒)以上のレイテンシーがある と録音に影響が出るとされており、ほとんどのオー ディオインターフェースでそれ以上のレイテンシー が発生します。

■ dspMixFx を使用することの利点

UR28M/UR824 では①マイクから入力された音を② dspMixFx で直接エフェクト処理するためレイテンシーがほとんど無い状態で③ ヘッドフォンモニターに出力されます。録音される音もエフェクトのかかった状態で④パソコンに負荷をかけず録音ができます。

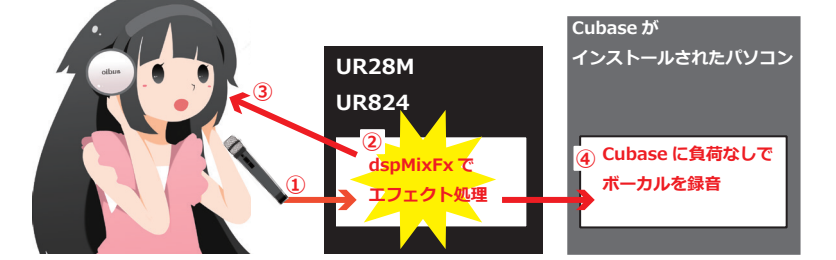

※エフェクトのかかっていない音を録音すること も可能です。

#### ■ dspMixFx の種類

dspMixFX はギターアンプシミュレーター Guitar Amp Classics、リバーブエフェクト REV-X、EQ とコンプを組み合わせたチャンネルストリップ Sweet Spot Morphing Channel Strip の 3 種類を搭載しています。

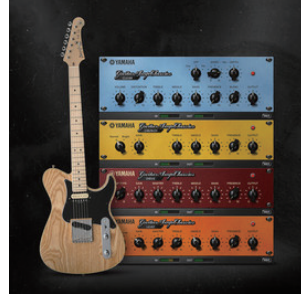

**Guitar Amp Classics** 

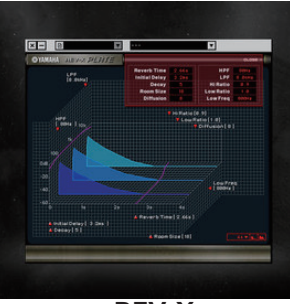

REV-X

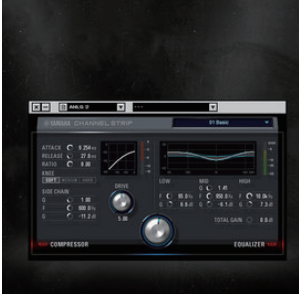

Sweet Spot Morphing Channel Strip

# **UR28M**はこんな人におすすめ

#### ■自宅でも簡単に高音質なレコーディングがしたい。

背面に①マイクプリアンプを2基搭載しており、高品質なマイク録音が可能です。また、ギター録音に対応した ② Hi-Z スイッチ も搭載。様々な楽器、機材を簡単に接続できるだけでなく、全てのコントロールを手元で行える設計になっています。

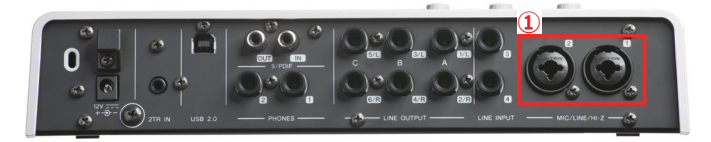

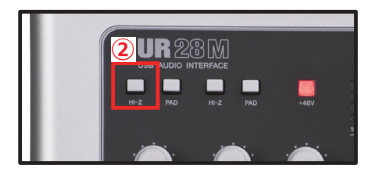

#### ■複数のスピーカーを切り替えて使いたい。

① OUTPUT セレクトボタンで3系統の出力を切り替え可能なので、モニタースピーカーやコンポ、パソコン用の小さなスピーカー など、様々な再生装置を ② LINE OUTPUT につないでおけば、プロの環境と同じく瞬時にスピーカーを切り替えて作業ができます。

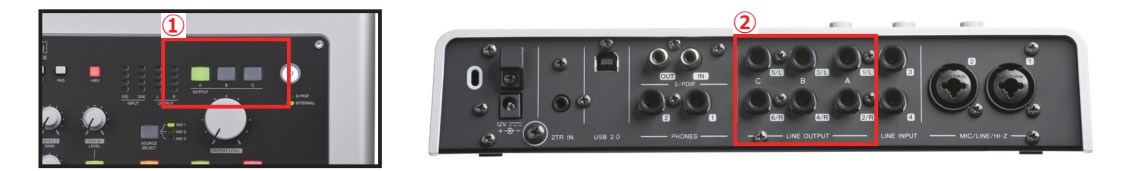

#### ■ミキシング時のモニター環境を改善したい。

UR28M は手元でモニターサウンドの変更が可能です。メインの ① OUTPUT LEVEL ノブは作業時に全体の音量を調整できます。 その下には一時的に音量を小さくする ② DIM ボタン、音をモノラルにする ③ MONO MIX ボタン、一時的に音を消す ④ MUTE ボ タンがあり、音楽を作る上で非常に重要なモニター環境(音を聞く環境)を本体で操作可能です。

また、それぞれ違う出力を設定できる⑤ヘッドフォン出力2系統搭載していますので複数人で作業するシステムを構築することも可能です。

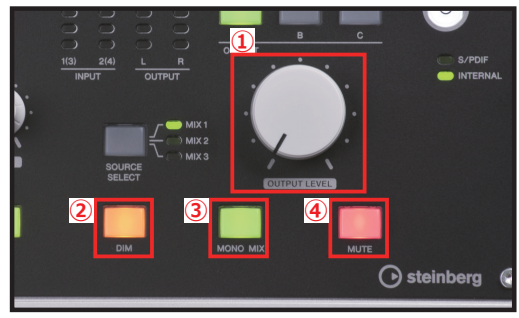

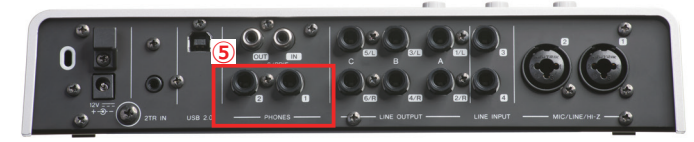

#### ΜΕΜΟ

**MONO MIX ボタンや OUTPUT セレクトボタン**はミック スダウンの時にとても重要な役割をもっています。

MONO MIX ボタンでは左右の広がりを無くすことで、 周波数帯域に集中して音の分離を確認できます。また、 OUTPUT セレクトボタンは、様々なサイズのスピーカーで 自分のミックスを確認するのに便利です。

あらかじめ色々な再生環境で自分の楽曲を確認しておけ ば、CD、ネット配信、ライブハウスでの再生など、環境に 左右されない聴きやすいミックスに仕上げることができま す。

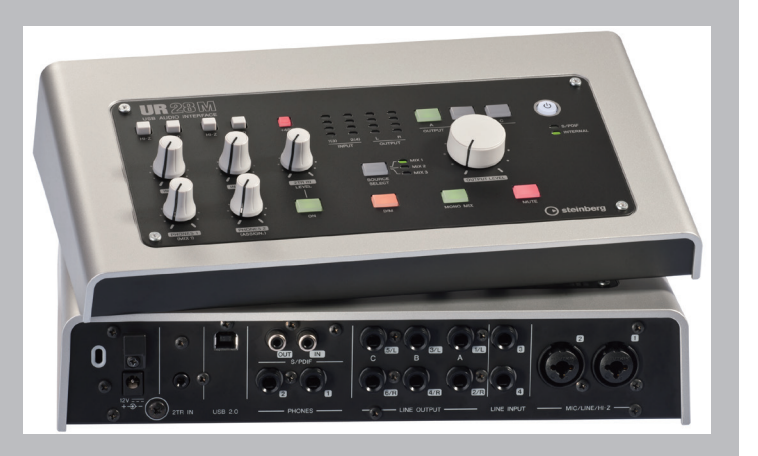

# **UR824** はこんな人におすすめ

#### ■さらに高音質なレコーディングがしたい。

24bit192kHzの音質に対応し、マイク入力には評価の高い ① Class-A ディスクリートマイクプリアンプ D-PRE を搭載。録音される音は歪が非常に少なく、最大入力まで安定した動作を得ることができます。

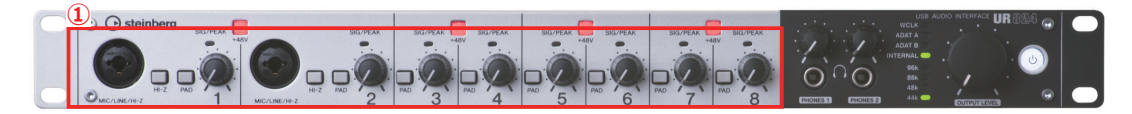

#### ■ドラムの録音など、多チャンネルの同時レコーディングがしたい。

フロントに2ポートの①**コンボタイプの入力端子**、背面には6ポート②**コンボタイプの入力端子**を搭載しており、マイクを最大8本 接続できるためスタジオでのドラムのレコーディングにも対応しています。③ ADAT などのデジタル端子と組み合わせれば最大24チャ ンネルの同時入出力が可能です。

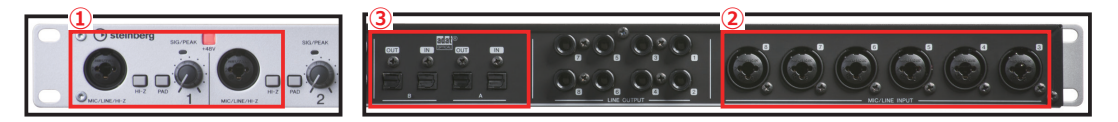

#### ■プロスタジオと同じ環境でレコーディングしたい。

豊富な入出力端子に加え、デジタル機器を同期させる① WORDCLOCK 端子を装備。デジタル機器同士を接続した際に出るノイズ (ジッター)を極限まで押さえることができます。(②デジタルミキサー YAMAHA DM2000 の WORDCLOCK 端子)

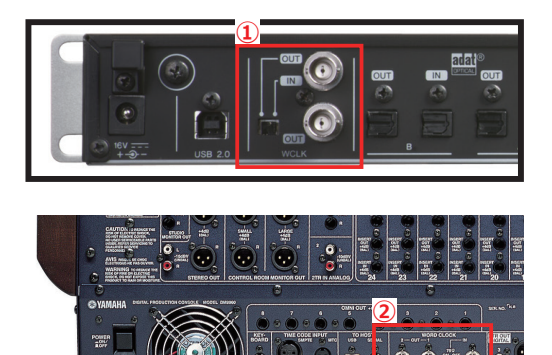

デジタルオーディオは決められたサンプリングレート(44.1kHz、 48kHz、96kHz、192kHz など)で動作しています。このサンプリング レートの基準信号となるのが WORDCLOCK です。この基準信号の精 度が低いと、高音域や低音域の音質に乱れが発生したりデジタルノイズ が発生したりする場合があります。

プロ用のデジタル機器には WORDCLOCK 端子が装備されているもの が多く、機器間の接続は ① **BNC ケーブル**で行います。

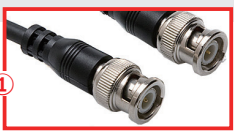

#### ΜΕΜΟ

UR824 は Cubase を中心にした、大規模なレコーディングシステムを構築することが可能です。

マイク (XLR)、ライン (TRS)、ADAT(オプティカル)端子を持ち、 あらゆる機材や楽器との接続を可能にし、高音質で Cubase に録音、 再生させることが可能です。

また、全てのアナログ入力端子には dspMixFx が使用可能で、 Cubase 側から自由にコントロールすることができます。

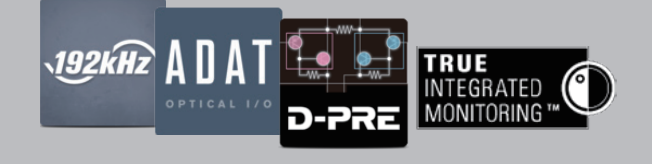

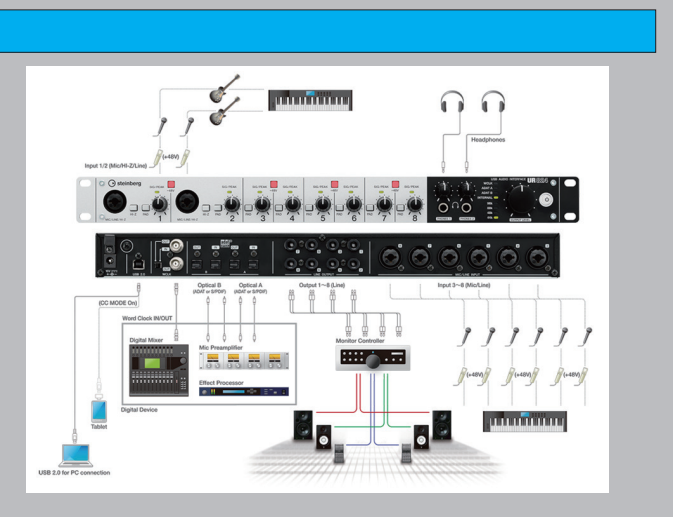

# **1** Cubaseの準備

Cubase を UR シリーズと組み合わせると、一般的なオーディオインターフェースとの組み合わせでは実現できない様々なメリットを得ることができます。ではまず Cubase の準備から解説しましょう。

#### ■ Cubase の起動と準備

Cubase や UR シリーズは Windows、Mac OS どちらのプラットフォームにも対応しています。ここでは Windows7 64bit バージョンのセットアップ手順を解説します。

1. まず、UR シリーズ用のドライバーをインストールします。① Steinberg ホームページより最新の TOOLS for UR をダウンロードして ② setup アイコンをクリックしインストールを行ってください。

| 1                                                                                                    |                                                                                                    |                                                                                                    |
|----------------------------------------------------------------------------------------------------|----------------------------------------------------------------------------------------------------|----------------------------------------------------------------------------------------------------|
| Mac OS X<br>05 X 107 / 108 / 109                                                                                             | Windows<br>Windows 7 (SP1) / 8 / 8 /                                                                                                    |                                                                                                    |
| 2013/11/05<br>Meal TOOS<br>11/10/05 (50 10000-12.0.1 12.1 下名.3 3<br>11/10/05 (10000-12.0.1 12.1 12.1 12.1 12.1 12.1 12.1 12. | 2013/11/5<br>Weekeen 世 TOLS,15 or URL4V2AL1 ULX Y ULA 27<br>* 'Young Bonese guid One 'Y 1.3<br>* Benese guid ULA Apploatene V 2.0<br>* 書面に Y 5.48 / Y 1.8<br>* 書面に Y 5.48 / Y 1.8<br>* 回答: A fuller V 2.1 (Sect. 7) 10<br>* TOLS,4 fuller(V 2.1 (Sect. 7) 10<br>* TOLS,4 fuller(V 2.1 (Sect. 7) 10)<br>* TOLS,4 fuller(V 2.1 (Sect. 7) 10) | → RESC10<br>RECR210<br>RECR210:27<br>RECR210:27 |
| リリースノート 2011後国語)                                                                                                    | リリースノート 2011年第月3                                                                                                    | # D)ビューター                                                                                                    |

2. Cubase を起動すると ① ASIO ドライバーの選択ウィンドウが開きます。お使いのオーディオインター フェースのドライバーを選択して ② OK ボタンを押してください。

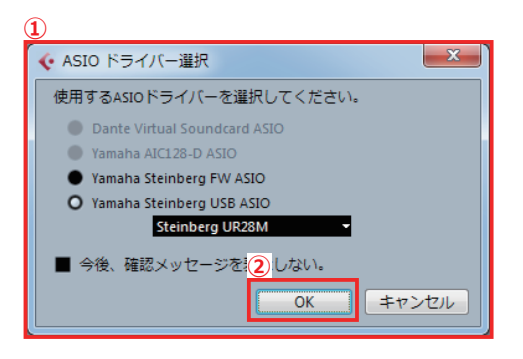

ASIOのドライバー選択ウィンドウは Steinberg 社純正ハードまたは ヤマハ対応製品をお使いの場合にのみ表示されます。 このウィンドウが表示されることでオーディオインターフェースの選 択ミスなどを防ぎます。一度設定しておけば、このドライバー選択作業 を行うことなく、すぐに楽曲制作を開始できます。

3. ① Steinberg hub ウィンドウが開きます。②その他を選択して ③ Empty を選んでください。Cubase の プロジェクトファイルの ④保存先を設定をして、⑤作成ボタンを押してください。空の状態の ⑥ Cubase プロジェクトが起動します。

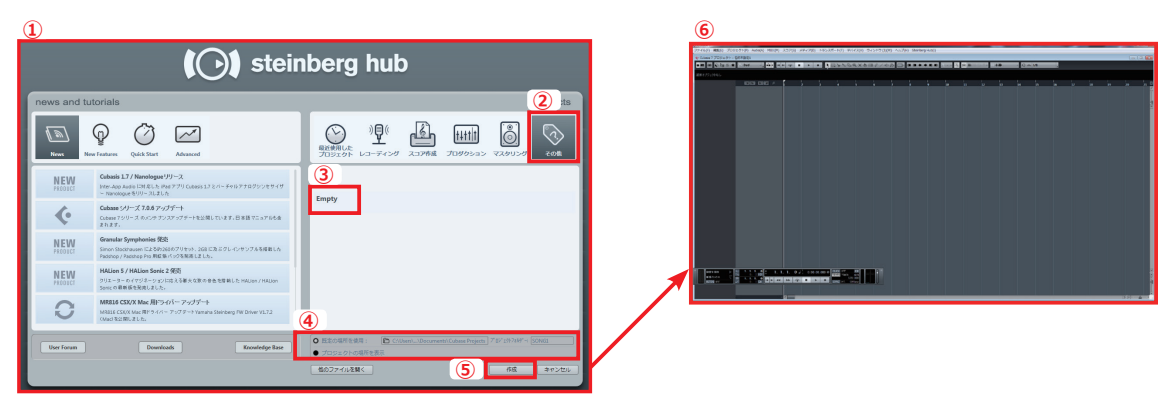

#### MEMO

Steinberg hub は Cubase をスタートする起点となります。

(1) news and tutorials ウィンドウでは Cubase のアップデートファイルや Steinberg 社の最新の情報が表示され、(2) projects ウィンドウには色々な設定をあらかじめ準備した状態で Cubase をスタートできる数多くのテンプレートが用意されています。

UR シリーズのドライバー**TOOLS for UR** を インストールすることでハードウェアに最適化さ れたテンプレートが使用できるようになります。 UR28M のテンプレートであればボーカルとピ アノ音源があらかじめ準備されたテンプレート、 UR824 であれば 8 チャンネルのマイクプリアン プを活かしたマルチチャンネル録音用のテンプ レートが用意されるなど、様々な場面に対応する テンプレートがインストールされます。

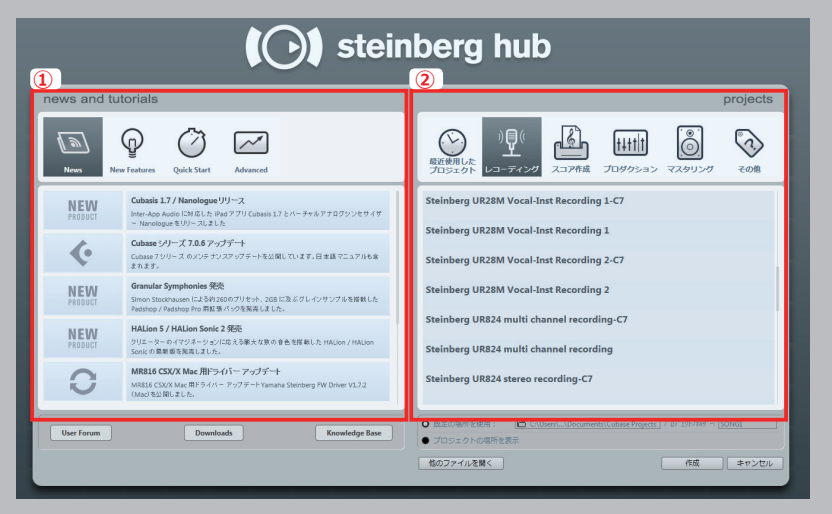

#### **MEMO**

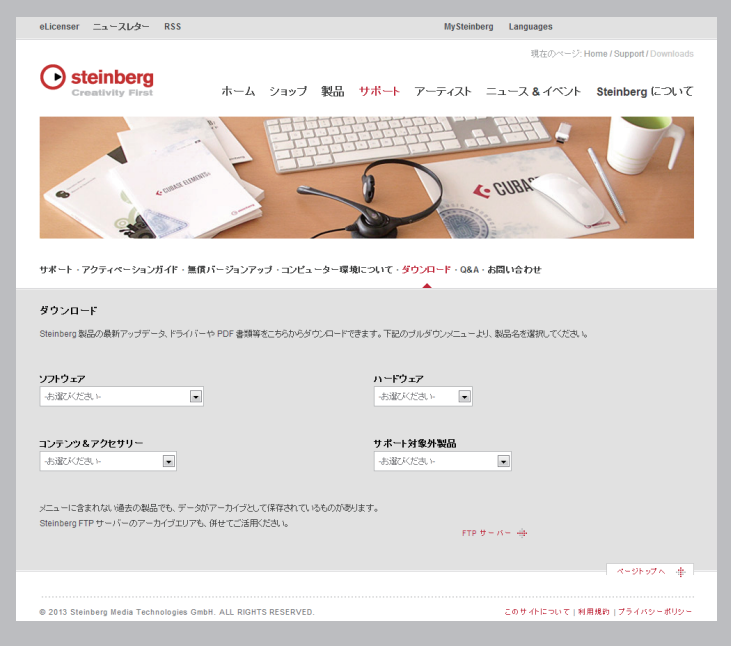

Cubase や UR シリーズは日々進化しています。

Steinberg のホームページでは最新の Cubase、UR シリー ズのアップデートファイルがダウンロード可能です。

ソフトとハードを最新の状態に保つことで、安定したシステムを維持することができます。その他にもアップデートを行う ことで追加のコンテンツ(音色やエフェクトなどの新しい機能) が入手できる場合もあります。

Steinberg hub に表示される最新情報や Steinberg のホー ムページをチェックすると色々な情報を得ることができます。 http://japan.steinberg.net/

# **2** Groove Agent SEを使った ドラムトラック制作

Cubase7.5 にはあらゆるジャンルに対応するプレイバックサンプラーが付属しています。 ここでは Groove Agent SE を使ったドラムトラックの作成を解説します。

## ■ Groove Agent SE の起動

Groove Agent SE を VST インストゥルメントトラックで起動します。

 Cubase プロジェクトウィンドの ①「プロジェクト」>②「トラックを追加」>③「インストゥルメント」 を選択します。

| 🞸 Cubase 7.5 - [Cubase 7.5 🗇     |                     |                |          |                                                                                                    |         |              |
|----------------------------------|---------------------|----------------|----------|----------------------------------------------------------------------------------------------------|---------|--------------|
| <ul> <li>マアイル(1)</li> </ul>      | Iジェクト(P) Audio(A) I | MIDI(M) スコア(S) | メディア(D)  | トランスポート(T)                                                                                                    | デバイス(V) | ウィンドウ (1)(W) |
|                                  | トラックを追加(A)          |                |          | Audio(A)                                                                                                    | _       |              |
| 27.0 (2011) 5291 (AP)            | トラックを復調(D)          |                | 3        | - インストゥルメント                                                                                                    | ·(I)    | a ÷=         |
| 350 (19 A 61 10 10 20 1 16 10) U | 道択トラックを削除(R)        | s              | hift+Del | and a second second sec |         |              |
| 選択オブジェクトなし                       | 空のトラックを削除(E)        |                | 1        | ヨ トラックプリセット                                                                                                    | ・の使用(U) |              |
| インスペクター 表示/事表:                   | トラックの折りたたみ(T)       |                | · · · .  | Ξ アレンジャー(R)                                                                                                    |         | 6            |
|                                  | トラックバージョン(C)        |                | · · · ·  | ∎ ⊐−ド(C)                                                                                                    |         |              |
|                                  | ブール(P)              |                | Ctrl+P   | ■ FX チャンネル…(F)                                                                                                    | )       |              |
|                                  | マーカー(M)             |                | Ctrl+M 0 | コフォルダー(0)                                                                                                    |         |              |
|                                  | テンポトラック(0)          |                | Ctrl+T   | ↓ クルーノチャンネル<br>→ かい                                                                                                    | /(G)    |              |
|                                  | ブラウザー(8)            |                | Ctrl+B   | m ((-===================================                                                                                                    |         |              |
|                                  | オートメーションパネル(        | ))             | P6 L     | 」が ジ (c)<br>■ 約子(S)                                                                                                    |         |              |
|                                  | テンポの線出 (I)          |                |          | 【 アンボ(E)                                                                                                    |         |              |
|                                  | /- 5/(w 5(N)        |                | - 2      | 「. 杉川(T)                                                                                                    |         |              |
|                                  |                     |                | . 1      | 」ビデオ(V)                                                                                                    |         |              |
|                                  | 1-0030(H)           |                | · · · ·  |                                                                                                    |         |              |
|                                  | プロジェクト設定(J)         |                | Shft+S   |                                                                                                    |         |              |
|                                  | カーソル位置でタイムコー        | ・ドを設定(S)       |          |                                                                                                    |         |              |
|                                  | オートフェート設定…(F)       |                |          |                                                                                                    |         |              |

2. 「インストゥルメントトラックを追加」ウィンドウが表示されますので ①「インストゥルメント」をクリックし、リストから ②「Groove Agent SE」を選択します。

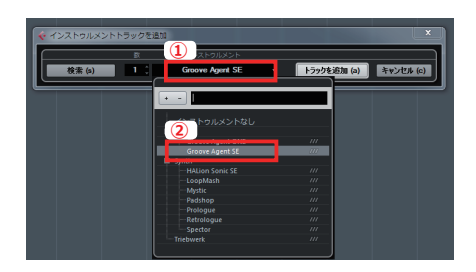

3. ①「トラックを追加」を選択します。

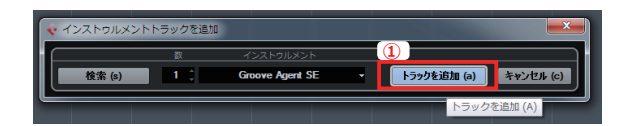

4. Groove Agent SE が起動します。

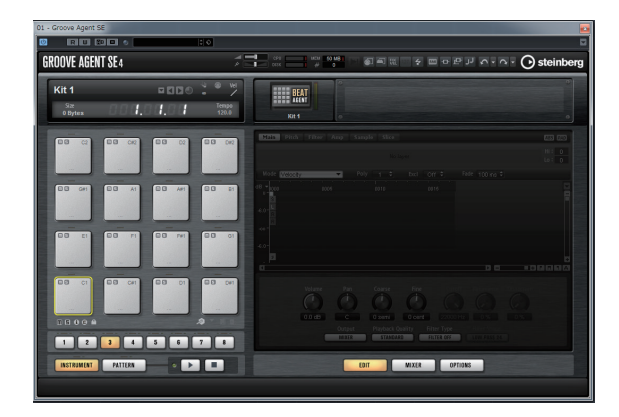

Groove Agent SE はサンプルをトリガーする Instrument パッドに加えて、リズムパターンをトリガーできる Pattern パッドを搭載しています。

多彩な内蔵エフェクト、12 ビットマシンを再現する Vintage / Turntable モードも搭載し、30 種のドラムキッ トと 200 以上のグルーヴを搭載しています。クラシックな ブレークビーツからエレクトロキット、ソフトでブルージー なサウンドからポストロックサウンドまで、あらゆるジャン ルをカバーします。

Groove Agent SE は、Groove Agent ONE の後継バージョンとして、Cubase 7.5 に新規搭載されました。Cubase 7.0 の場合は、 Groove Agent ONE を使用してください。

# ■プリセットの読み込み

Cubase にはインストゥルメントやエフェクトごとに多数のプリセットが用意されています。ここでは **Groove Agent SE** にサウンドプリセットを読み込んでみましょう。

1. 起動した Groove Agent SE の①「四角いアイコン」をクリックして、②「プリセットの読み込み」を選択します。

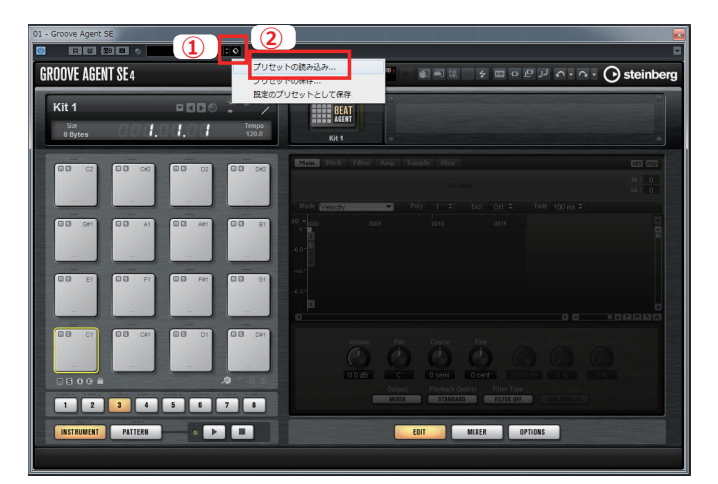

2. ①「**Drums&Perc**」カテゴリの ②「**Electronica/Dance**」スタイルを選択し ③のエリアにパソコンのキー ボードで「**house**」という用語を打ち込んで絞り込まれた結果の中から ④「**Disco House Kit**」を選択します。

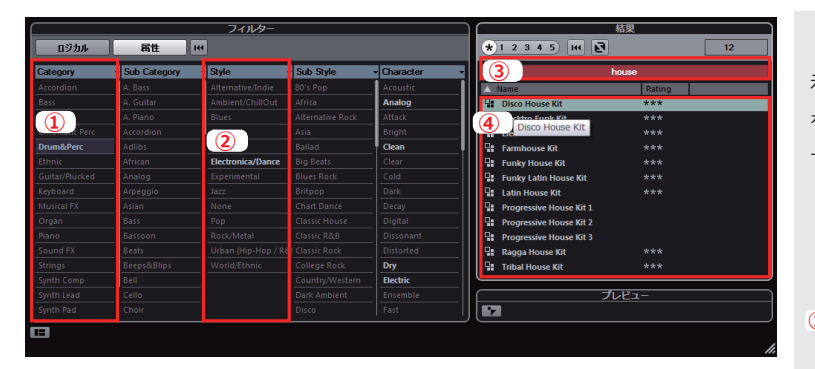

プリセット選択画面でカテゴリ、スタイル欄が表示されていない場合は①「拡張ウィンドウアイコン」 をクリックして②「フィルター」にチェックを入れてください。

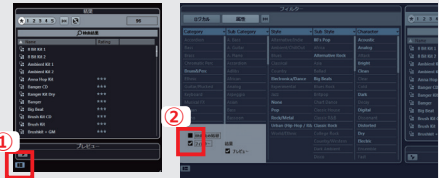

#### MEMO

Groove Agent SE には既に膨大なドラムキット音色が用意されていますが、市販のサンプリング CD などに収録されるドラムループ素 材から簡単にオリジナルのドラムキット作成することも可能です。

Cubase に読み込んだドラムループ素材を② Groove Agent SE のパットにドラッグ&ドロップします。③「Slice」タブを選択し
 「Create Slice」ボタンを選択すると、ドラムループ素材をアタックごとにスライスして⑤各パッドに割り振ることができます。

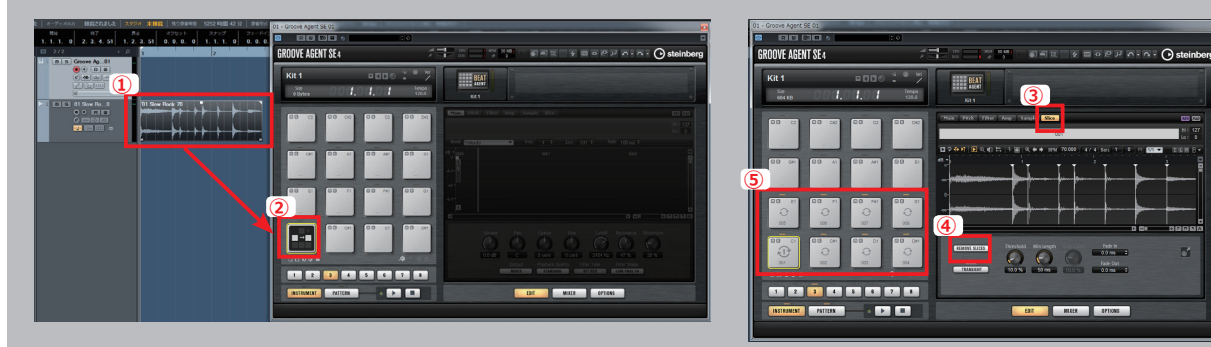

## ■Beat Designerを使ったドラムの打ち込み

Cubase には直感的に打ち込みを支援してくれる、MIDI インサート機能があります。ここでは複雑なドラムの 打ち込みを簡単に行える Beat Designer という MIDI インサート機能を使います。

1. プロジェクト画面でインストゥルメントトラックを選択すると、左側にインスペクターと呼ばれる部分が表示 されます。その中の ①「**MIDI インサート**」をクリックし②「**Beat Designe**」を選択します。

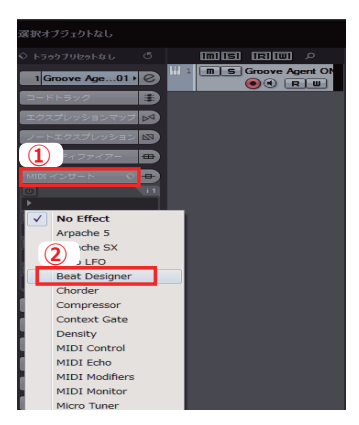

2. 「Beat Designer」の画面が表示されたら①「四角いアイコン」をクリックし、②「プリセット読み込み」を 選択します。

|                       |         | S Jump                                  |
|-----------------------|---------|-----------------------------------------|
|                       |         | プリヤット保存                                 |
| Bass Drum (C1) S      |         | 2 プリセット読み込み                             |
| Side Stick (C#1)      |         | , • • • • • • • • • • • • • • • • • • • |
| Acoustic Snare (D1) 🖁 |         | //                                      |
| Hand Clap (D#1) S     |         | /                                       |
| Electric Snare (E1) S |         |                                         |
| Loн Floor Tom (F1) 🚆  |         | /                                       |
| Closed Hi-Hat (F#1) 🖁 |         | /                                       |
| High Floor Tom (G1) S |         | // <b>•</b>                             |
|                       |         |                                         |
| 0                     | 1 2 3 4 | // •                                    |

3. Beat Designer でプリセットを選択します。

ハウス風のビートを探したいので①用語検索欄に「house」という用語で絞り込みを行い、その中の「Funkey House 130bpm」を選択します。

|                |              | フィ                | ルター              |           |       |     | \                   | 結果     |         |    |
|----------------|--------------|-------------------|------------------|-----------|-------|-----|---------------------|--------|---------|----|
| ロジカル           | 居性           | HE                |                  |           |       |     | 1 2 3 4 5 14 🛃      |        | .11     | 1  |
| Category ·     | Sub Category | Style •           | Sub Style 🗣      | Character | • Key | 7   |                     | house  |         |    |
| Accordion      | A. Bass      | Alternative/Indie | 80's Pop         | Acoustic  | None  |     | Name                | Rating | Tempo   | 11 |
| Bass           | A. Guitar    | Ambient/ChillOut  | Africa           | Analog    | C     |     | Funky House 130bpm  | ***    | 130.000 | G  |
| Brass          | A. Piano     | Blues             | Alternative Rock | Attack    | C#/Db |     | House Faze 130bpm   | ***    | 130.000 | G  |
| Chromatic Perc | Accordion    | Classical         | Asia             | Bright    | D     |     | Ragga House 100bpm  |        |         |    |
| Drum&Perc      | Adlibs       | Country           | Ballad           | Clean     | D#/Eb | . d | Vinyl Groove 130bpm |        |         |    |
| Ethnic         | African      | Electronica/Dance | Big Beats        | Clear     |       |     |                     |        |         |    |
| Guitar/Plucked | Analog       | Experimental      | Blues Rock       | Cold      |       |     |                     |        |         |    |
| Keyboard       | Arpeggio     | Jazz              | Britpop          | Dark      | F#/Gb |     |                     |        |         |    |
| Musical FX     | Asian        | None              | Chart Dance      | Decay     |       |     |                     |        |         |    |
| Organ          | Bass         | Рор               | Classic House    | Digital   | G#/Ab |     |                     |        |         |    |
| Piano          | Bassoon      | Rock/Metal        | Classic R&B      | Dissonant |       |     |                     |        |         |    |
| Sound FX       | Beats        | Urban (Hip-Hop /  | Classic Rock     | Distorted | A#/Bb |     |                     |        |         |    |
| Strings        | Beeps&Blips  | World/Ethnic      | College Rock     | Dry       |       |     |                     |        |         |    |
| Synth Comp     | Bell         |                   | Country/Wester   | Electric  |       |     |                     |        |         |    |
| Synth Lead     | Cello        |                   | Dark Ambient     | Ensemble  |       |     |                     |        |         |    |
| Synth Pad      | Choir        |                   | Disco            | Fast      |       |     |                     |        |         |    |

4. 読み込んだプリセットを編集してオリジナルのパターンを作成します。

①ドラムサウンド名の右側部分で②各サウンドをミュートまたはソロにして聞くことがでます。③鍵盤をク リックするとパターンの切り替えを行えますので、好みのパターンを探しましょう。

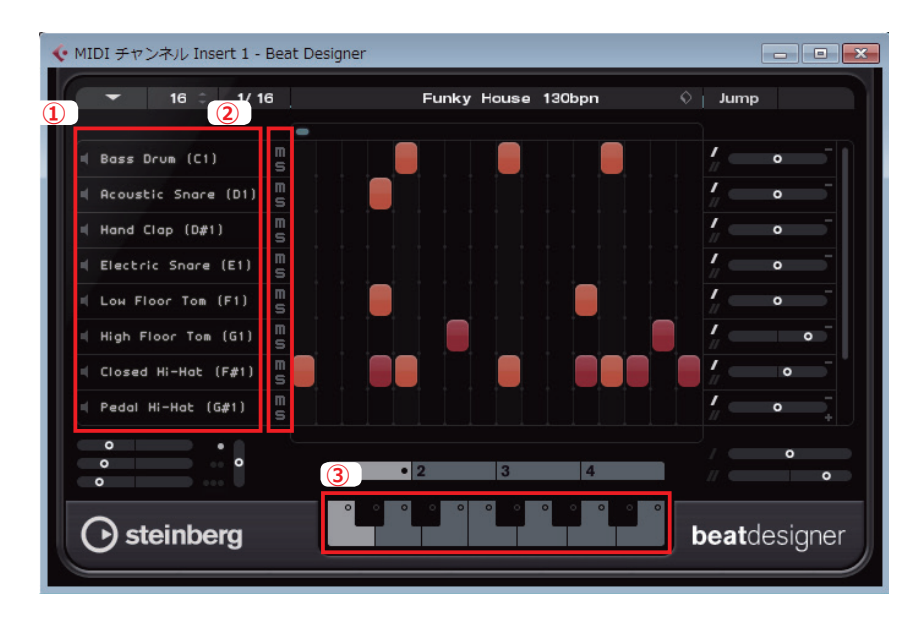

好みのパターンが見つかったら細かい編集を行っていきます。

サウンドを確認しながら④ステップボタンをオン、オフすることで各サウンドを鳴らすことができ、⑤ステッ プボタンをドラッグしたまま上下に動かすことで強弱を調整できます。

| 4                | クリック                |  |
|------------------|---------------------|--|
| 🗏 Bass Drum (C1) | M<br>S              |  |
| 5                | 上下にドラッグ             |  |
| 🗏 Bass Drum (C1) | S 40 Boss Drue (C1) |  |

5. できあがったパターンをプロジェクトウィンドウにドラッグ&ドロップして貼り付けます。

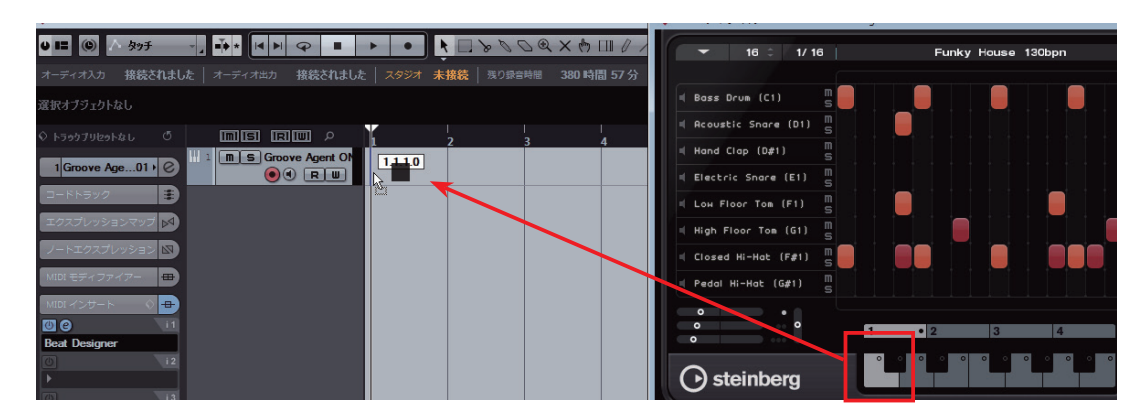

Beat Designer で作成したパターンを色々組み合わせて楽曲のビート全体を組み上げていきます。

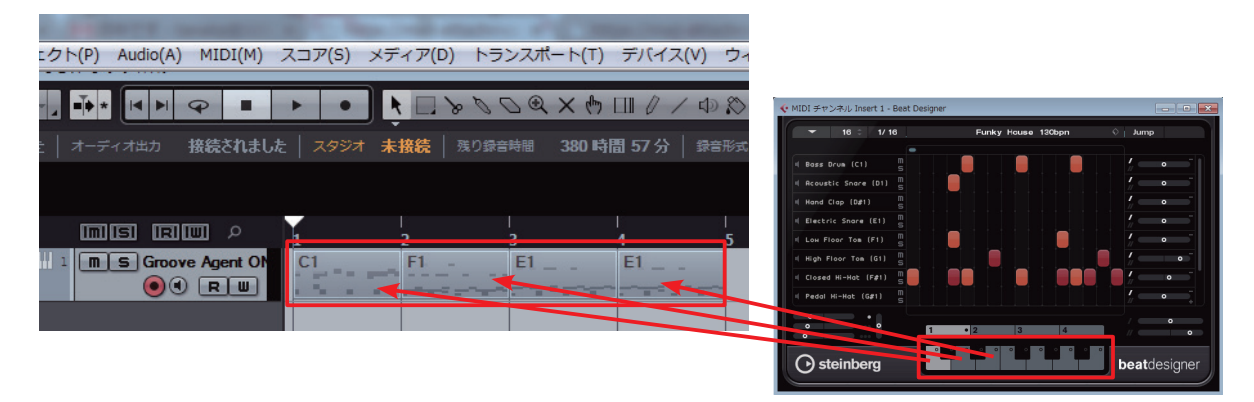

6. パターンをトラックに並べたら、音が2重に鳴らないように MIDI インサートの① Beat Designer をオフに しておきます。

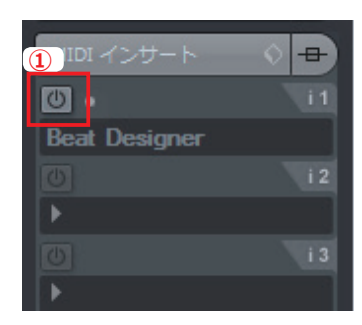

#### ΜΕΜΟ

Cubase には様々な MIDI の打ち込みの方法があります。

打ち込み方法を使い分けることで各トラックに最適な MIDI 入力が可能です。ドラムの打ち込みであれば**ドラムエディター**を使用して より細やかな編集を行うこともできます。プロジェクト画面で読み込んだパートを選択して①「**MIDI**」>②「**ドラムエディターを開く**」 を選択します。ドラムエディターでは各パートの発音タイミング、ベロシティー(強弱)をより細かく編集することが可能です。

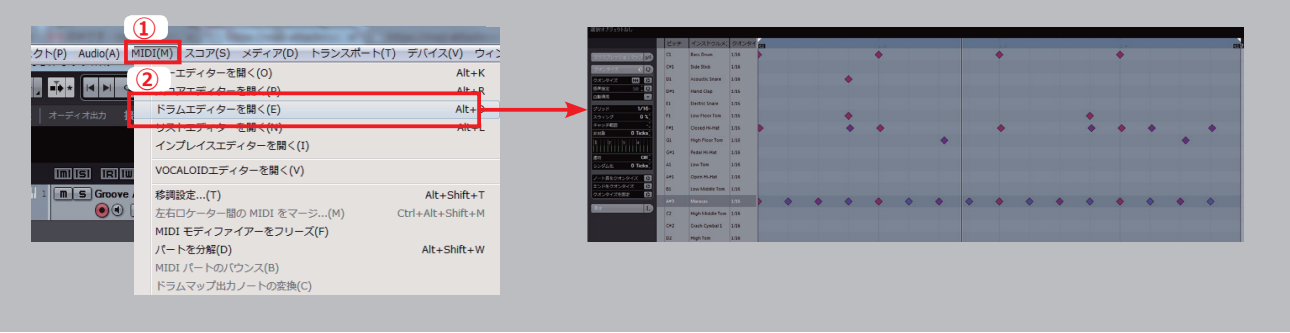

# **3** HALion Sonic SEを使った ベースパート制作

HALion Sonic SE は様々なタイプの音源が収録された 16 パートのマルチティンバー音 源です。ここでは HALion Sonic SE にベース音色を読み込み、**クイックコントロール**で音 色を編集してからベースフレーズの打ち込みを行います。

# ■ HALion Sonic SE の起動

HALion Sonic SE を起動して目的の音色を読み込みます。

ドラムパートと同じ手順で「プロジェクト」>「トラックを追加」>「インストゥルメント」を選択して
 ①「Synth」>②「HALion Sonic SE」>③「トラック追加」を選択してください。

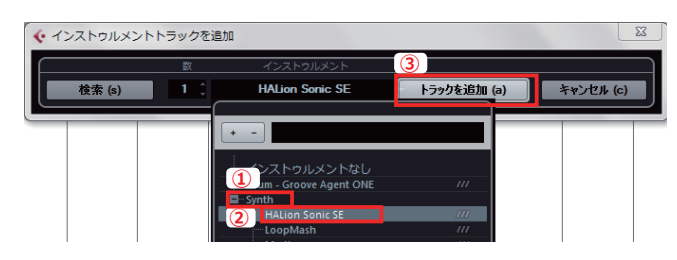

2. HALion Sonic SE が起動したら、①「**下三角のアイコン**」を選択し、プリセット読み込み画面を表示させます。 (画面は Cubase7.5 より新規搭載された HALion Sonic SE2 です。)

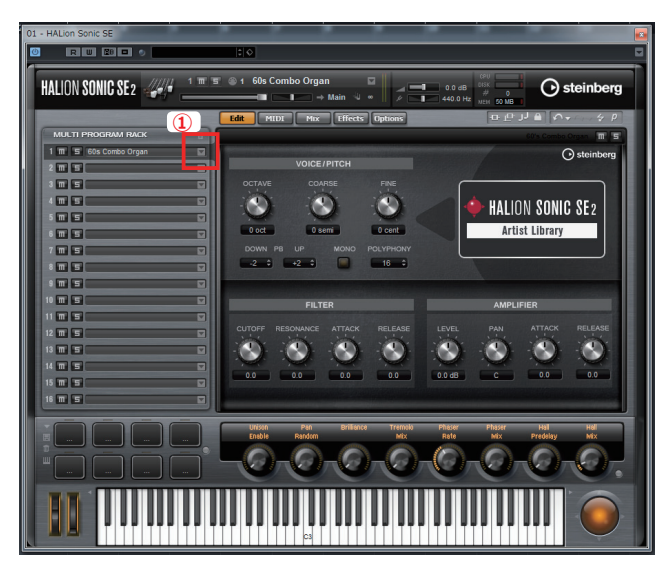

3. プリセットからベース音色を探します。

カテゴリー(Category)①「**Bass」**>サブカテゴリー(Sub Category)②「**Synth Bass」**でプリセットを絞り込み、ダンスミュージックの音源に合うプリセットの ③「**Hardclip Bass**」を選びます。

|                           | フィ    | 'ルター                             |                     |         | 結果               |        |            |
|---------------------------|-------|----------------------------------|---------------------|---------|------------------|--------|------------|
| อรีมห                     | 腐性 14 |                                  | *1 2 3 4 5) 14 🛃 70 |         |                  |        |            |
| Library Name              | 1 ×y  | <ul> <li>Sub Category</li> </ul> | Character 👻         |         | ●検索結             | R.     |            |
| HALion Sonic SE Artist 27 |       | A. Bass                          | Acoustic            | ▲ Name  |                  | Rating | Category 1 |
|                           | Bass  | $\bigcirc$                       | Analog              | DX1     | 00 Bass          |        |            |
| HALion Sonic SE Hybrid4   | 01455 |                                  | Attack              | C. Esse | ntial Bass       |        |            |
| HALion Sonic SE Pro 22    |       | Synth Bass 70                    | Bright              | C. Fing | ered Tube        |        |            |
|                           |       |                                  | Clean               | C FM    | Combi Bass       |        |            |
|                           |       |                                  | Clear               | 3       | ky Duke Syn Bass |        |            |
|                           |       |                                  | Cold                |         | Club Bare MAW    |        | Bass       |
|                           |       |                                  | Dark                | O. Haro | dclip Bass       | ***    | Bass       |
|                           |       |                                  | Decay               | - пор   | nip bass         | ***    | Bass       |

# ■クイックコントロールでの音色設定

HALion Sonic SE はプリセットで読み込んだ音色を簡単に編集できます。プリセットに最適化された音色変更 パラメーター**クイックコントロール**を使用して音色を作っていきます。

1. プリセットを読み込んだ HALion Sonic SE で①**クイックコントロール**を操作します。

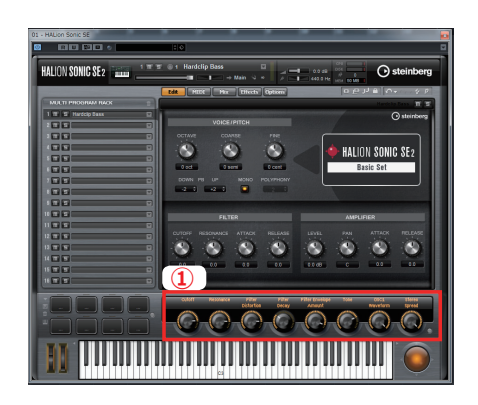

読み込んだプリセットの「Hardclip Bass」は少しハードな音色なので少し落ち着いた音色にしてみましょう。 ②「Cutoff(音の明るさ)」と③「Resonance(音のカット部分の強調)」を下げて音色を少しやわら かくし、④「Fillter Distortion(歪の強さ)」を下げて歪み成分を調整します。最後に⑤「Tone(音 の調子)」と⑥「Stereo Spread(左右の広がり)」を調整して音のイメージを近づけていきます。

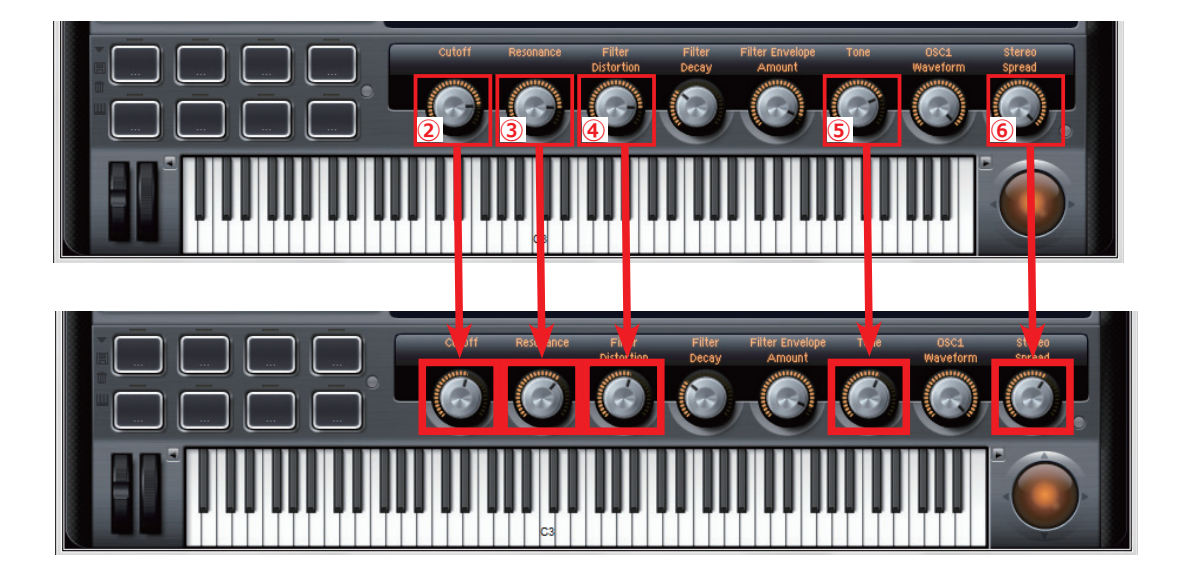

#### ΜΕΜΟ

**クイックコントロール**は、読み込んだプリセットの重要なパラ メーターをハードウェア感覚で瞬時に操作できる 8 つのノブです。 例えばオルガンのプリセットではオルガン音色特有のビブラート やロータリースピーカーのパラメーター、エレクトリックピアノの プリセットではコーラスやトレモロといった各音色に特化したパラ メーターがアサインされます。

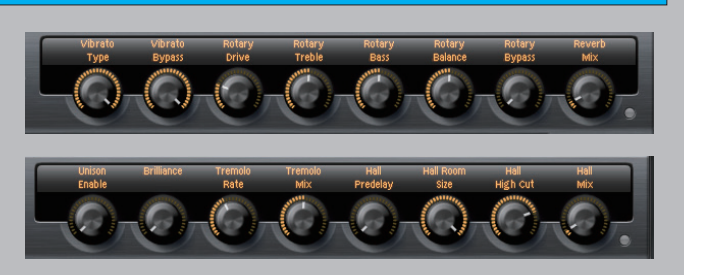

# ■キーエディターでの MIDI 入力

Cubaseはドラムパートのところで紹介したように様々な入力方法を持っています。ここでは鍵盤入力が苦手な方にも、 マウス操作でMIDIデータの入力、そして編集が可能な**キーエディター**を使ってベースパートを打ち込んでいきましょう。

1. 入力するための**パート**(MIDI データを書き込む範囲)を作成します。

プロジェクトウィンドウで①「鉛筆ツール」を選択し、ベーストラックに必要な小節数を②鉛筆ツールで書 き込みます。この際にプロジェクトウィンドウで③「スナップ」をオンにしておきます。

| <b>▶</b> ∗   <b>4</b> ▶ ♀ ∎ | <b>)</b>   | • • • •           | 000:    |         | 0.1      | ⊕ 💫   |   | 3 | ×  | #90 | Ť- |
|-----------------------------|------------|-------------------|---------|---------|----------|-------|---|---|----|-----|----|
| 新音形式 44.1 kHz - 24 E        | Bit   フレーム | レート <b>30 fps</b> | プロジェクト4 |         | 均等パワ     |       |   |   |    |     |    |
|                             |            |                   |         |         |          |       |   |   |    |     |    |
| ms RW /                     | l l        | 2 3               | 4       | 5 (     | 5 7      |       | 8 | 9 | 10 | 11  | 12 |
| m S Groove Agent (          | 2          | F1 E1             | E1      |         |          |       |   |   |    |     |    |
| MS HALion Sonic S           | )<br>      |                   |         | 5.1.1.0 | (長さ: 4.0 | .0.0) |   |   |    |     |    |

**スナップ**をオンにすることで、データがグリッド値 に沿って入力できるようになります。グリッド値は小 節単位、拍単位や8分、16分音符など様々な値に設 定することが可能です。

2. プロジェクトウィンドウで作成したパートを選択し①「**MIDI**」>②「キーエディターを開く」を選択します。

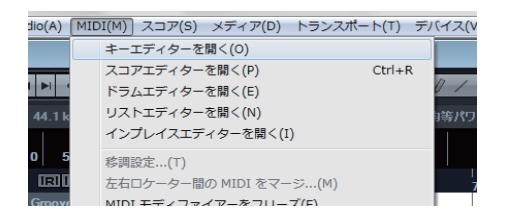

3. キーエディターウィンドウが表示されます。①「鉛筆ツール」を選択して、ノートを書き込みます。

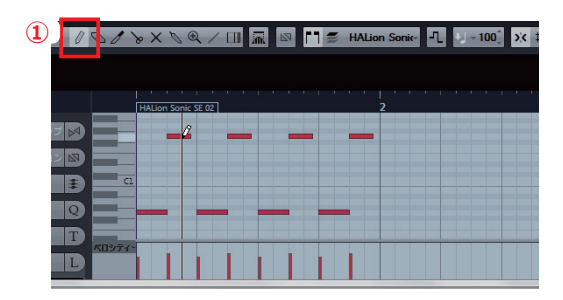

キーエディターで入力する際に、細かく作業することで楽曲のグルーブ感を向上させることができます。

ベースパートはコードのルートを支えるだけでなく、ドラムトラックと同様にリ ズム感(グルーブ感)引き出す重要なパートです。

図のように打ち込んだ音(ノート)の①弱拍(リズムのウラ)の②長さと③強さ を調整してノリを変更します。

今回は弱拍のノートを少し短くし、強めに編集して躍動感のある演奏にしていま す。

# 4 HALion Sonic SEを使った ピアノパート制作

HALion Sonic SE でピアノ音色を選び、リアルタイム MIDI 入力と編集を行います。 また、Cubase の便利な**ショートカットキー操作**も紹介していきます。

# ■リアルタイム入力の準備とショートカットキーの活用

リアルタイムでの MIDI 入力準備を行います。

CubaseはUSB接続可能な ① シンセサイザーや MIDIキー ボードを接続することでノートの入力や、Cubase 上の様々 なパラメーターの編集が可能となります。 また、YAMAHA MOXF シリーズなどの Cubase と親和性の 高いシンセサイザーを接続すれば、ハードウェアと一体感の あるシステムも構築可能です。

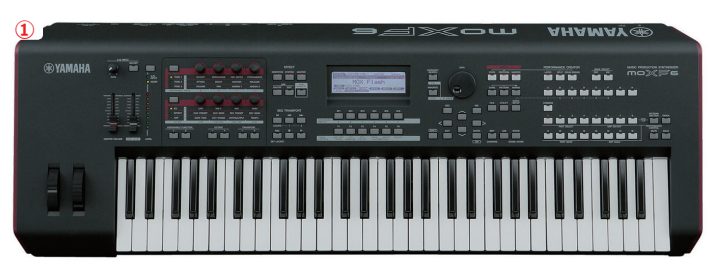

ベースパートと同じ手順で「プロジェクト」>「トラックを追加」>「インストゥルメント」を選択して
 ①「Synth」>②「HALion Sonic SE」>③「トラック追加」を選択します。
 起動した HALion Sonic SE のプリセットで Category ④「Piano」、Sub Category ⑤「A.Piano」、アコー

スティックピアノ音源 🌀 「YAMAHA S90 Piano」 を読み込みます。

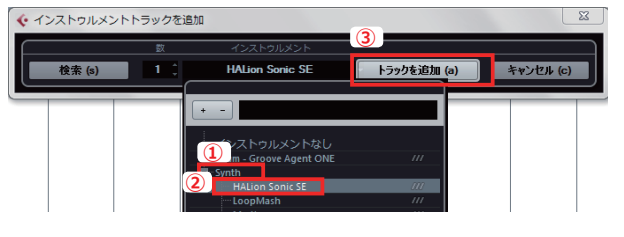

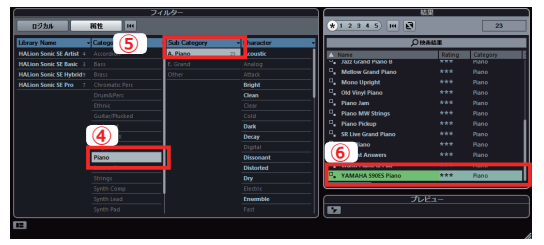

編集ウィンドウで①「トランスポート」>②「トランスポートパネル」を選択し、トランスポートパネルを表示させます。
 パソコンのキーボードの「F2」でも表示されます。(すでにトランスポートパネルが表示されている場合は操作は不要です。)

|         | <b>D</b> |                    |                                      |        |     |
|---------|----------|--------------------|--------------------------------------|--------|-----|
| ア(D)    | [ Þ5     | ンスポート(T) ] デバイス(V] | ) ウィンドウ (1)(W)                       | ヘルプ(H) | Ste |
| n Sonia | 2        | トランスポートパネル(T)      |                                      |        | F2  |
| Ŧ77     |          | 左右ロケーターを選択範囲に      |                                      | Ρ      |     |
|         |          |                    | L                                    |        |     |
|         |          | カーソル位置を選択範囲の終      | §了位置に設定(C)                           |        |     |
| 2       |          | カーソル位置を次のマーカー      | -に設定(A)                              | Shift  | +N  |
|         |          |                    | (=================================== | olute  |     |

クリックは録音中にメトロノームを鳴らすことができま す。また、プリカウントは録音開始の際に1小節分(設定 でカウントを増やすことも可能です。)カウントをしてから 録音を開始できます。

表示されたトランスポートパネルでリアルタイム入力のため、③「クリック」と④「プリカウント」の設定 をオンにします。クリックのオン、オフはパソコンのキーボードの「C」を押すことでも適用できます。

| ▲ 風歴を保持 ト |              | <u>+</u> 1. 1. 1. | 0 / 0:00:00.000 |                   |        |
|-----------|--------------|-------------------|-----------------|-------------------|--------|
| 新規ペックス    | R 5. 1. 1. 0 |                   | Q               | SYNC INT. Offline | 678910 |

| МЕМО                                                                                                    |                                                                                                    |
|----------------------------------------------------------------------------------------------------|----------------------------------------------------------------------------------------------------|
| 1         0         0         -           7         7         8         9         -           7         8         7         8         6           4         5         6         +         -           1         2         5         10         10           6         4         5         5         5           1         2         5         10         10 | Cubase のトランスポートパネルの基本機能はパソコンのテンキーでも操作可能です。<br>再生は「Enter」キー、巻き戻しは「-」、早送りは「+」、停止は「0」、先頭に戻るは「.」キーを押します。<br>録音開始は「*」キー、楽曲の特定部分を繰り返し再生するサイクルのオンオフは「/」を押します。<br>キーボードショートカットを活用することで、楽曲の制作に集中して操作することが可能です。 |
|                                                                                                    |                                                                                                    |

### ■ MIDI の録音開始と MIDI の編集

リアルタイムで MIDI 入力を行います。入力後は、細かい編集をキーエディターで行っていきます。

トラスポートパネルの①「録音」ボタンを押します。録音がスタートするので鍵盤を弾いて演奏します。
 パソコンのテンキーの「\*」を押しても同じ操作が適用されます。

録音した2**パート**をダブルクリックするとキーエディターウィンドウが表示されます。

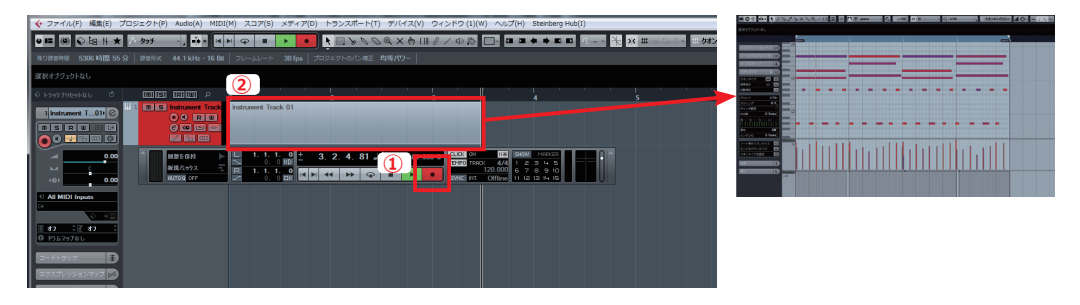

2. 表示されたキーエディターウィンドウで、入力したMIDIデータのタイミングのずれを簡単に修正するクオ ンタイズ編集を行います。

キーエディターウィンドウで ①「クオンタイズ」を選択し ②修正したいMIDIノートを選択してください。③「グリッド」で、修正するMIDIノートのタイミングを決定します。④「適用ボタン」を押すとクオ ンタイズが実行されます。

クオンタイズ適用はパソコンのキーボード「Q」でも適用されます。

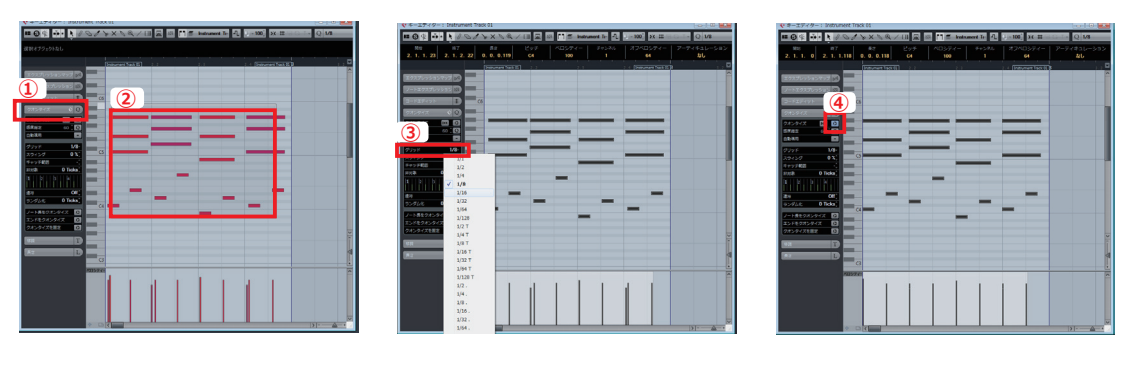

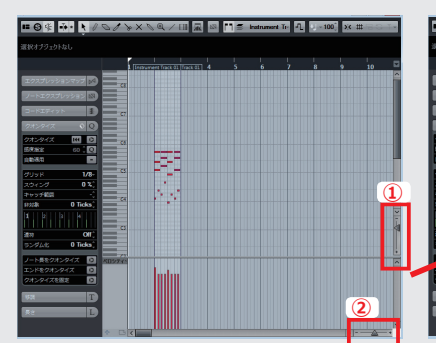

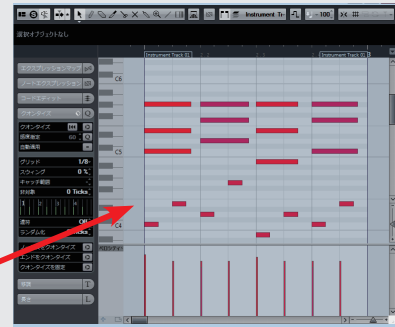

Cubase の各ウィンドウの右下にある① 横軸の拡大縮小と②縦軸の拡大縮小を設定 できるスライドバーを使うと、ウィンドウ の拡大と縮小を行うことができます。

パソコンのキーボード「H」で横軸の拡 大、「G」で縮小。パソコンのキーボード 「Shift」+「H」で縦軸の拡大、「Shift」+「H」 で縮小を行うこともできます。

# ■キーエディターを使ったコントローラーレーンの編集

キーエディターウィンドウのコントローラーレーンを使ってノートの強弱(ベロシティー)を編集します。

1. キーエディターウィンドウで①「ノート全体」を選択します。

**キーエディター上のノートを全て選択するにはパソコンのキーボードの「Ctrl」+「A」を押します。** ベロシティー設定を②「**コントローラーレーン」**で行います。

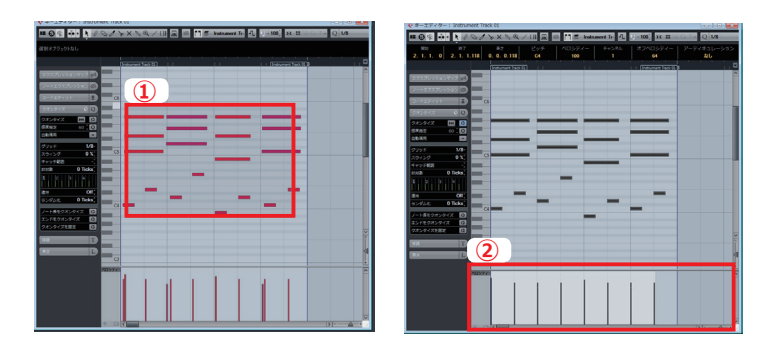

③ベロシティーデータの縦軸を上下することで強弱を変更できます。④レーン中央部分をマウスでドラッグして上下することで、選択したノート全体のベロシティーを調節できます。⑤レーン両端上部を上下すると全体をフェードインさせたりフェードアウトさせたりすることができます。また、⑥レーン右端中央部を上下することで強弱の中間地点を基点にしてベロシティーを調節することができます。

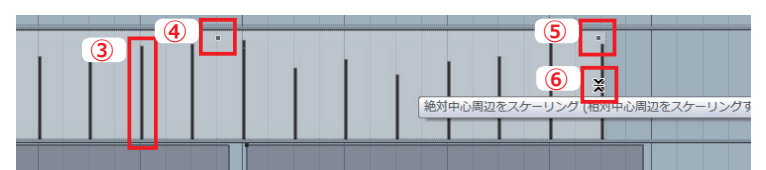

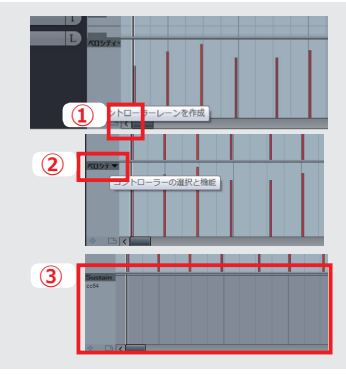

**コントローラーレーン**は対応する音源であれば「ピッチベンド」や「モジュレーション」など 様々なパラメーターを書き込むことができます。

例えばピアノ音源で使用されるサスティンペダルの情報を書き込む場合は、まずコントロー ラーレーン左下の ①「+」ボタンをクリックしてコントローラーレーンを追加表示します。表 示内容を変更するために②「コントローラーの選択と機能」を選択し、③「CC64 Sustain」を 選択します。あとは「鉛筆ツール」を使ってサンスティンペダルの情報を編集します。

#### **MEMO**

HALion Sonic SE では1つのパートに様々な音色を重ねた重厚なサウンドを構築できます。

設定方法は① 2 つめのラックに音色を読み込み、②「MIDI」ボタンで③ MIDI チャンネルをそろえます。

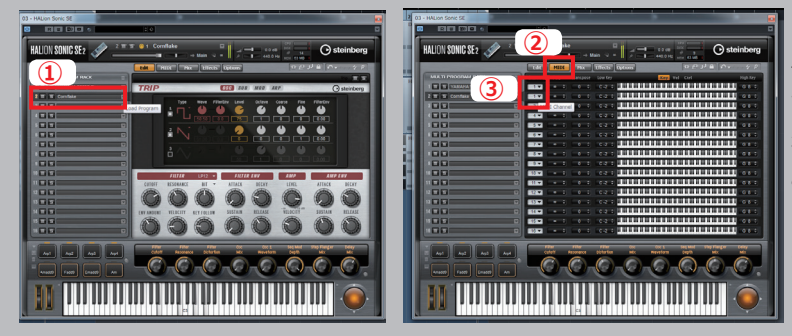

例えば、HALion Sonic SE でピアノ音源とアルペジ エイター機能を持つ「Trip」の音色を読み込むことで和 音を弾いていたピアノパートにシンセアルペジエイトで 生成されるフレーズが付加され、より幻想的な音色を生 み出すことができます。

細かい設定を紹介した、巻末の「スペシャルテクニッ ク」をチェックしてみてください。

# 5 UR824を使った ギターパートの録音

UR シリーズには dspMixFx、**Guitar Amp Classics** が搭載されています。ここでは UR824 を使ったギターレコーディングについて解説します。

# ■オーディオレコーディング用の VST コネクションの準備

オーディオレコーディングを行うために入力チャンネルの設定を行います。

1. オーディオ録音用に VST コネクションの設定を行います。ウィンドウの上部の ①「デバイス」>②「VST コネクション」から VST コネクションウィンドウを開き ③「入力」タブを選択してから、④「バスを追加」

| σ. | 7       | ドタンをクリックします。                                                                                                    |           |          |   |                                                       |                                    |                                                    |                                                                               |      |             |      |
|----|---------|----------------------------------------------------------------------------------------------------|-----------|----------|---|-------------------------------------------------------|------------------------------------|----------------------------------------------------|-------------------------------------------------------------------------------|------|-------------|------|
| (1 | )<br>₹7 | イス(V) アインドウ (1)(W) ヘルプ(H)<br>Audio Hardware Setup (A)<br>Control Recom ミナサー(C)                                                                   | Steint    | erg Hub( |   |                                                       |                                    |                                                    |                                                                               |      |             |      |
|    |         | Control Room オーバービュー(O)<br>MIDI デバイスマネージャー(M)<br>MMC Master(S)<br>MixConsole(I)<br>MixConsole 2(X)<br>MixConsole 3(E)<br>ブラケイン情報(P)<br>見り録音時間(R) | F3        |          | 1 | 3 「コオクジ<br>入力<br>4 で<br>○ ① Stereo In<br>○ 章 左<br>○ 章 | =ン・入力<br>ノ(スを追加<br>スピーカー<br>Stereo | 出力<br>フレゼット -<br>オーティオデバイス<br>Yamaha Steinberg USB | グループ/FX<br>・ (ロービー)<br>デノイズパート<br>A<br>UR824 Analog In 1<br>UR824 Analog In 2 | 外印FX | 外部インストゥルメント | 2927 |
| (2 |         | タイムディスプレイ(T)<br>VST コネクション(V)<br>VST インストゥルメント(N)                                                                                                | F4<br>F11 |          |   |                                                       |                                    |                                                    |                                                                               |      |             |      |

2. 表示された「入力バスを追加」ウィンドウでギターとボーカルレコーディング用に①「数」を2、②「構成」 を Mono に設定して③「バスを追加」を選択します。

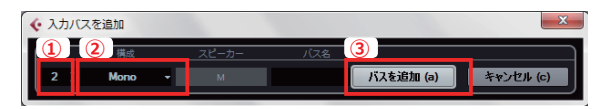

3. ①「**バス名**」をクリックしてそれぞれに「guitar」「vocal」と名前を入力し、「デバイスポート」を UR824 のフロントポート ②「URA824 Analog in1」「URA824 Analog in2」にそれぞれ設定します。

| VS  | T コネクション・      | - 入力   |                      |       |                   |   |      |
|-----|----------------|--------|----------------------|-------|-------------------|---|------|
| ſ   | እ <u>ታ</u>     |        | 出力 ク                 |       | グループ/FX           | 9 | 忭部FX |
|     | <b>0</b> ⊡ すべて | バスを追加  | プリセット <mark>_</mark> |       |                   |   |      |
|     | バス名            | スピーカー  | オーディオデバイ             | ス     | デバイスポート           |   |      |
|     | 🗄 📫 Stereo In  | Stereo | Yamaha Steinberg     | USB A |                   |   |      |
| 11  | (1) 一 左        |        |                      | 6     | IR824 Analog In 1 |   |      |
| Ub. | - +            |        |                      | 2     | JR824 Analog In 2 |   |      |
|     | guitar         | Mono   | Yamaha Steinberg     | ISB A |                   |   |      |
|     | Nono           |        |                      |       | UR824 Analog In 1 |   |      |
|     | B- vocal       | Mono   | Yamaha Steinberg     | ISB A |                   |   |      |
|     | ono            |        |                      |       | UR824 Analog In 2 |   |      |

ここでは後ほど行うボーカルレコーディング用にも入力 チャンネルを作成しておきます。

4. オーディオレコーディングでリアルタイムにオーディオをモニタリングするため、**ダイレクトモニタリング**の 設定を行います。

①「デバイス」>②「デバイス設定」からデバイス設定を開き③「Yamaha Steinberg USB ASIO」を選択し、 ④「ダイレクトモニタリング」にチェックを入れます。

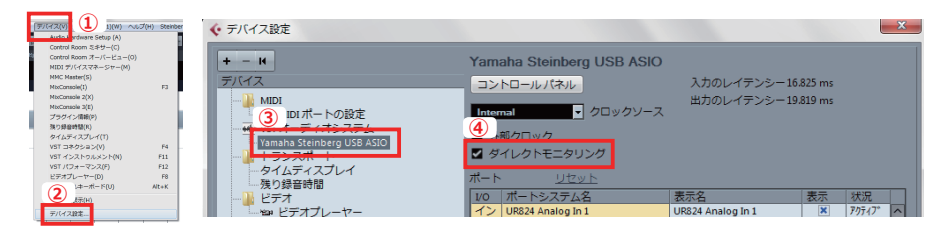

「ダイレクトモニタリング」にチェックを入れないと、モニター音にレイテンシーが発生します。

# ■ギターの接続とレコーディング用のオーディオトラックの準備

UR824には様々な入力に対応したアナログ入力端子が装備されています。ここではギター を接続して、録音用トラックの作成をしてみましょう。

1. ギターの出力を UR824 の①**チャンネル1**(本体フロントの1番左の入力端子)に接続します。ギターの入 カレベルに合わせるために ②「**HI-Z**」スイッチをオンにして ③「**入力ゲイン**」を調整します。

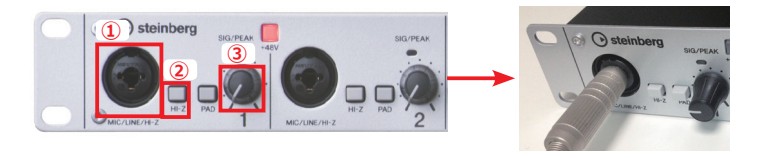

- 2. Cubaseでギターをレコーディングするオーディオトラックの作成を行います。
  - ①「プロジェクト」>②「トラックを追加」>③「Audio」を選択します。
  - ①
     ⑦ロジェクト(P)
     Audio(A)
     MIDI(M)
     スコア(S)
     メディア((3)
     トランスポート(T)
     デパイス(V)
     ウィ

     ②
     トラックを追加(A)
     ・
     ・
     Audio...(A)

     ■
     トラックを複製(D)
     ・
     ・
     ・

     違訳トラックを削除(R)
     Shift+Del
     ・
     ・

     ・
     トラックを削除(E)
     ・
     ・
     ・

     ・
     トラックの折りたたみ(T)
     ・
     こ
     アレンジャー(R)

「オーディオトラックを追加」ウィンドウが表示されますので ④「構成」をMono、⑤「トラック名」を guitarと入力し ⑥「トラックを追加」を選択してください。

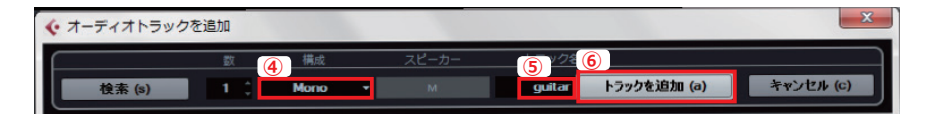

3. プロジェクトウィンドウにギターレコーディング用のオーディオトラックが準備されます。

トラック右側のインスペクターウィンドウで入力チャンネルの設定を①「guitar」に変更します。

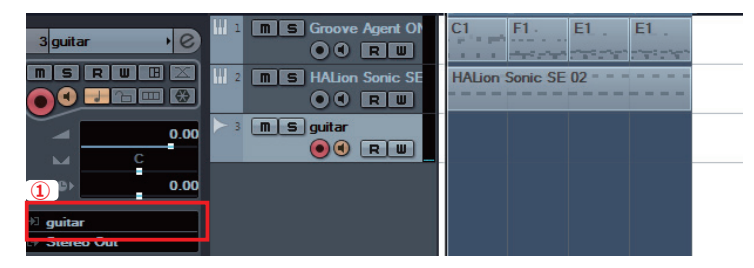

②「録音可能」ボタンと、③「モニタリング」ボタンをオンにします。
UR824 に入力したギターを弾くと④ボリュームメーターが反応して、ギターが入力されていることを確認

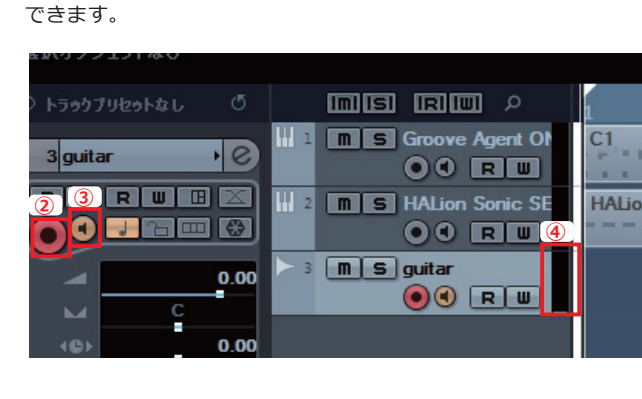

### ■ dspMixFx エフェクト Guitar Amp Classics の活用

dspMixFX にはギターアンプシュミレーター Guitar Amp Classics が搭載されています。Cubase で設定 を行い、Guitar Amp Classics を使ってレコーディングをしてみましょう。

1. ①「**デバイス**」> ②「MixConsole」を選択しミックスコンソールウィンドウを表示します。

パソコンのキーボードの「F3」でも表示できます。(すでにミックスコンソールが表示されている場合は操作不要です。)

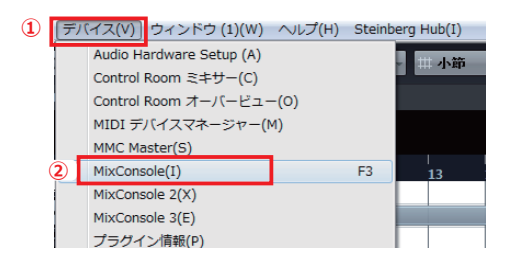

2. 表示されたミックスコンソールウィンドウの ①「ウィンドウレイアウトの表示」を選択し、②「チャンネル ラック」にチェックを入れ、ミックスコンソールの拡張画面を表示させます。

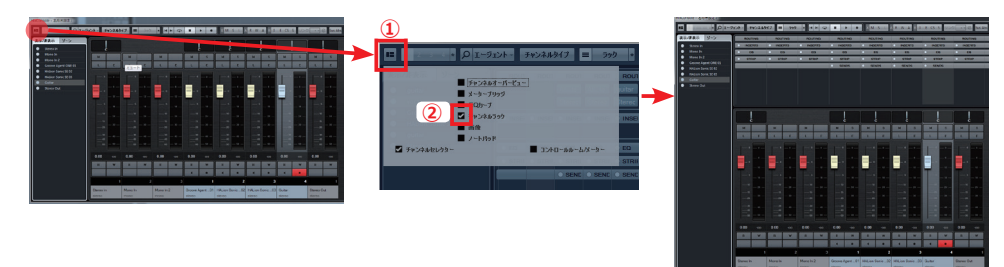

3. チャンネルラックで UR824 の DSP エフェクトを使用するため、ミックスコンソールウィンドウの①「**ラック**」 を選択し ②「**ハードウェア**」にチェックを入れます。

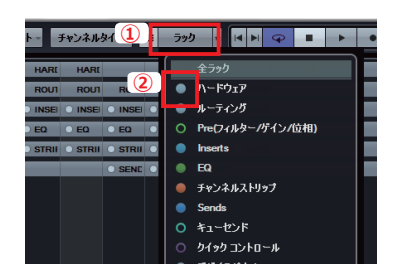

4. ミックスコンソールウィンドウのチャンネルセレクトで① Guitar の「入力チャンネル」を選択して、チャン ネルラックの ②「HARDWARE」をクリックしてください。

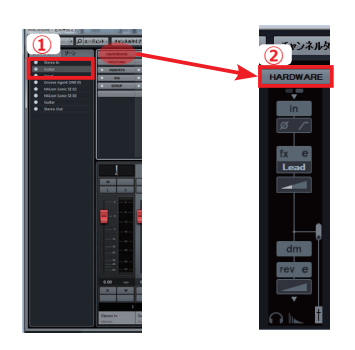

Mix Consol に表示される HARDWARE は、UR シリーズの各種設定を Cubase 側から視覚的に設定可能できる機能です。dspMixFx の設定はもちろんアウトプットへのルー Participation Company Company

ティング、インプットの位相反転や ローカットの設定等、様々な操作を 行うことができます。

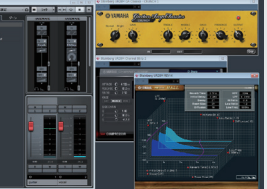

5. Guitar「入力チャンネル」でUR824のdspMixFxを有効にするため、①「インサートエフェクトの設定の変更」 をオンにします。次にGuitar「入力チャンネル」の「HARDWARE」④「インサートエフェクト」をクリッ クし ⑤「Lead」を選択してください。

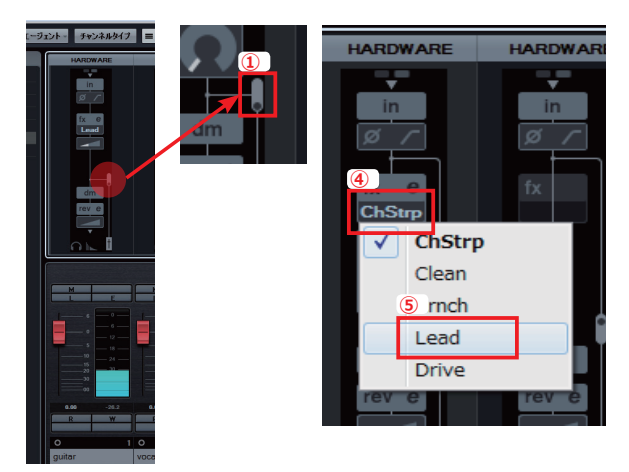

dspMixFX のインサートエフェクト設定には①オフ、②モニ ターサウンドのみ、③オンの3種類があります。

今回は dspMixFX で設定した音をそのまま録音しますが、エフェクト処理を②モニターサウンドのみに設定すると、Cubase に録音する音だけエフェクトをバイパスすることが可能です。

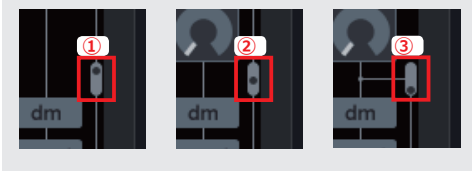

6. インサートエフェクトの ①「e」ボタン(エディットボタン)をクリックするとGuitar Amp Classics ② 「LEAD」の編集ウィンドウが表示されます。ギターを弾きながら、調整を行います。

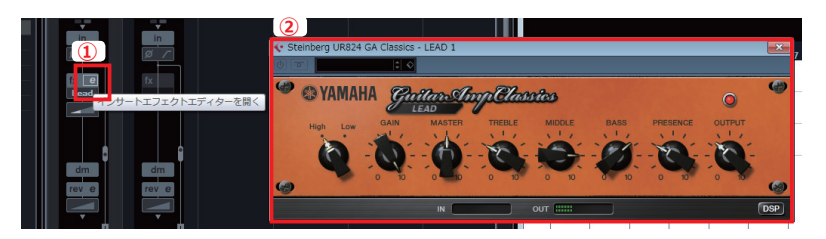

録音前に UR824 の①入力ゲインの調整を再度行い、音が大きくなりすぎたり、小さくなりすぎないように 調整しておきます。

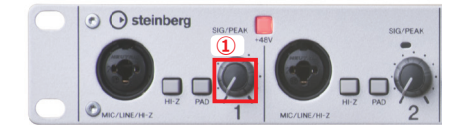

録音される音が割れてしまっていたり、音量が小さすぎたりすると、 後の編集でも修正できなくなりますのでご注意ください。

 プロジェクトウィンドウを開き、①トランスポートパネルを表示させ(パソコンのキーボードの「F2」で 表示します。)③「プリカウント」と「クリック」をオンにし②録音ボタンを押してギター録音を行います。

|               | 99 <del>5 -</del> _ | * K M G                                                |                 | <b>N N N N</b>    | $\mathbb{O} \mathbb{Q} \times \mathbb{C}$ | ን 💷 🖉 /                 |                          | <b>-</b> 1                         |
|---------------|---------------------|--------------------------------------------------------|-----------------|-------------------|-------------------------------------------|-------------------------|--------------------------|------------------------------------|
| 残り録音時間 38:    | 3時間 28 分 :          |                                                        |                 |                   |                                           |                         |                          |                                    |
| 電択オブジェクトなし    |                     |                                                        |                 |                   |                                           |                         |                          |                                    |
| > トラックプリセットない |                     | imisi iriw                                             | P 1             |                   | 4 5                                       |                         |                          | 8 9                                |
| 3 guitar      | •0                  | m S Groove                                             | Agent ON C1     | F1 EL             | E1 .                                      |                         |                          |                                    |
|               |                     | M S HALion                                             | Sonic SE HALion | Sonic SE 02 = =   |                                           |                         |                          |                                    |
|               | 0.00                | m s guitar<br>• • •                                    | R W guitar      |                   |                                           | 3                       |                          | _                                  |
|               | Eを保持 ▶<br>L/ミックス    | <b>L</b> 1. 1. 1.<br>0. 0<br><b>R</b> 5. 1. 1.<br>0. 0 |                 | 1.46 J 0<br>▶ ♀ ■ | 00:02                                     | CLICK ON<br>TEMPO TRACK | 4/4<br>20.000<br>Offline | 1000 MA<br>1231<br>6781<br>1112131 |
|               |                     |                                                        |                 |                   |                                           |                         |                          |                                    |

録音したサウンドを聞く時は ③「**プリカウント**」と「**クリック**」④「モニタリングボタン」をオフにして 再生します。

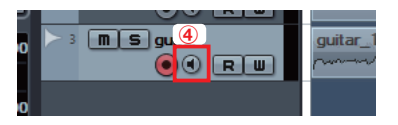

## ■ Guitar Amp Classics の紹介

dspMixFX の Guitar Amp Classics には4種類のキャラクターの違うギターアンプが収録されています。それぞれのモデルを使い分けることでバラエティーに富んだサウンドメイキングが可能です。

1. CLEAN

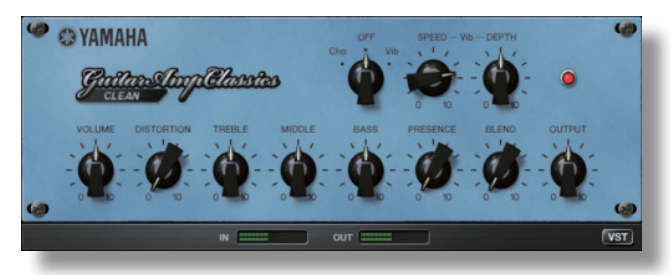

クリーントーンに最適化したアンプモデルです。トランジスターアンプのタイトで輝きのあるサウンドを シミュレートしています。ギター用のコンパクトエフェクトを併用する場合でも、かかりのよいベーシック トーンを得ることができます。また本体にはコーラス、ビブラートエフェクトも内蔵しています。

#### 2. CRUNCH

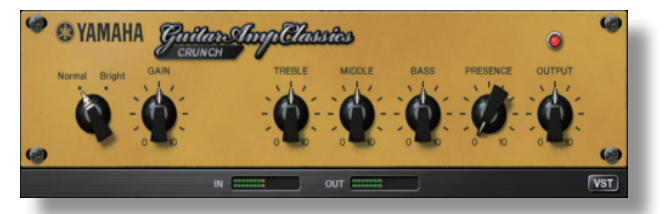

オーバードライブした少し歪んだトーンを得意とするアンプモデルです。ビンテージチューブアンプサウンドでブルース、ギターロック、ソウル、R&Bなど、多くのジャンルで活躍します。

#### 3. **LEAD**

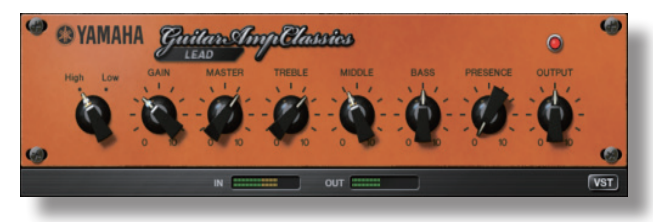

豊かな倍音を持つハイゲインチューブアンプをシミュレートしたアンプモデルです。アンサンブルに フィットし、リードギターや激しいバッキングで使用しても効果的です。

4. **LEAD** 

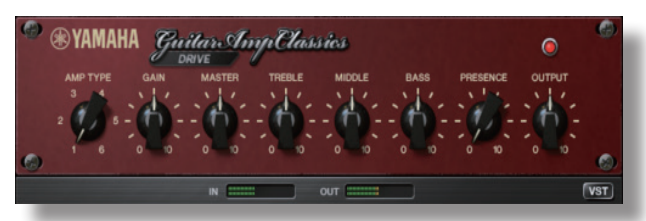

様々なハイゲインチューブアンプの中から、6 種類のディストーションサウンドをセレクトしたアンプモデ ルです。甘いオーバードライブからハードロック、ヘヴィメタル、ハードコアサウンドまで、幅広いキャラク ターを持っています。

# 6 UR824を使った ボーカルパートの録音と編集

UR824の dspMixFX の設定と Cubaseの VariAudio 機能を使ってボーカルパートの録音と ピッチ編集を行ってみましょう。

# ■ボーカルレコーディングの準備

マイクを UR824 の①チャンネル 2(本体フロントの左から 2 番目の入力端子)に接続します。
 ②「HI-Z」「PAD」スイッチはオフにして③「入力ゲイン」を調節してください。

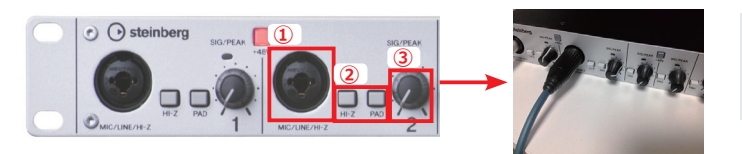

PAD スイッチは入力レベルが大き過ぎる場合にレベル を抑えるためのスイッチです。

2. ギターパートと同じ手順でボーカル録音用のトラックを準備していきます。

①「プロジェクト」>②「トラックを追加」>③「Audio」を選択、「オーディオトラックを追加」ウィンドウが 表示されますので ④「構成」をMono、⑤「トラック名」をVocalと入力し ⑥「トラックを追加」を選択します。

| 1<br>2 | 70           | Iジェクト(P) Audio(A) MIDI(<br>トラックを追加(A) | M) スコア(S) メディア(<br>▶ | ③ トランスポート(T) デバイス(V) ウィ<br>▲ Audio(A) |     |  |  |  |  |
|--------|--------------|---------------------------------------|----------------------|---------------------------------------|-----|--|--|--|--|
|        |              | トラックを複製(D)<br>選択トラックを削除(R)            | Shift+Del            | ₩ インストゥルメント(I)<br>〒 MIDI(M)           |     |  |  |  |  |
|        |              | 空のトラックを削除(E)                          |                      | ■ トラックプリセットの使用(U)                     |     |  |  |  |  |
|        |              | トラックの折りたたみ(T)                         | Þ                    | ▲ アレンジャー(R)                           |     |  |  |  |  |
| ſ      | <b>(</b> • 7 | オーディオトラックを追加                          |                      |                                       | ×   |  |  |  |  |
|        | $\square$    |                                       | 構成 スピーカー             | <u>5</u> y 2 6                        |     |  |  |  |  |
|        |              | 検索 (s) 1 1 M                          | ono 👻 M              | Vocal トラックを追加 (a) キャンセル               | (c) |  |  |  |  |

 編集ウィンドウでボーカルレコーディング用のオーディオトラックを選択し、左側に表示されるインスペクターで入 カチャンネルの設定を ①「Vocal」に変更します。さらに②「録音可能」ボタンと、③「モニタリング」ボタンを オンにしておきます。

| A Sastillastal     C |                       |                                                             |
|----------------------|-----------------------|-------------------------------------------------------------|
|                      | 1 m S Groove Agent Of | 1 2 3 4 5<br>C1 F1 E1 E1 C1                                 |
|                      |                       | HAlion Sonic SE 02 HAlion                                   |
|                      |                       |                                                             |
| 0.00                 | B guitar              | guitar_16 guitar_16 guitar_<br>management after and guitar_ |
| 0.00                 |                       |                                                             |
| vocal                |                       |                                                             |
| ⇒ Stereo Out         |                       |                                                             |

# ■ボーカル録音での dspMixFX の活用

UR824のDSPエフェクトにはイコライザーとコンプレッサーを組み合わせた Sweet Spot Morphing Channel Stripと、プロオーディオ用途に開発されたリバーブ REV-X が搭載されています。ここではボーカルパートに DSP エフェクトの設定を行ってみます。

 ボーカル用の「入力チャンネル」で Sweet Spot Morphing Channel Strip の設定を行います。
 ミックスコンソールウィンドウの Vocal 入力チャンネルを選択し、HARDWARE の①「インサートエフェ クトの設定の変更」を「モニタリングサウンドのみ」にします。次に、②「インサートエフェクト」を「ChSrp」
 にして「e」ボタンをクリックして下さい。

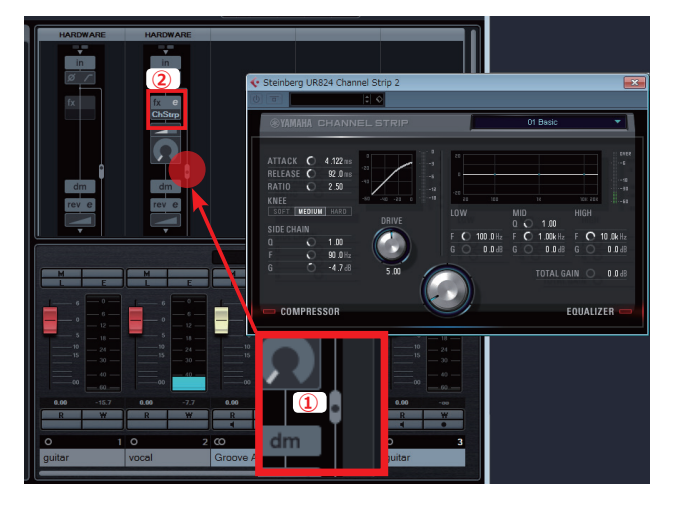

ギターパートではサウンドに直接エフェクトをかけ て録音しましたが、今回の録音はモニターサウンド(録 音のときに聞くサウンド)のみにエフェクトをかける 設定で録音を行います。

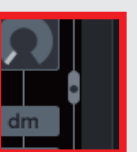

表示された Sweet Spot Morphing Channel Stripの③プリセット選択でボーカル用の設定「MR Vocal」 を選択し ④「MORPH」を調整して音の調整を行います。

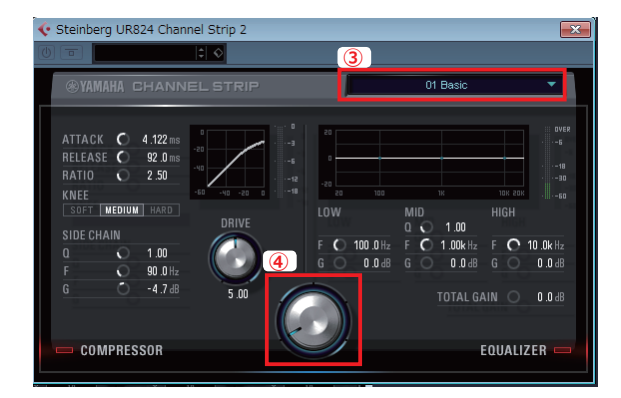

#### **MEMO**

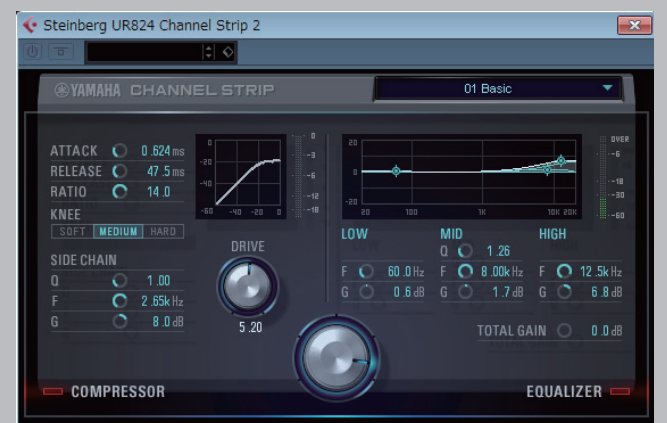

Sweet Spot Morphing Channel Strip は様々な時代を 彩ったコンプレッサー、イコライザーの名機をより使いや すく、より直感的に操作可能にしたエフェクターです。

プリセットにはプロのエンジニアが作成した様々なシュ チュエーションで使えるプリセットが用意されています。

本体真ん中にある1番大きな「Morph」ノブを操作す ると、全てのパラメーターが最適にモーフィング(ある状 態から次の状態へ自然に変化する)し、詳しい知識がなく ても簡単に楽曲にあった音色を作ることができます。  ボーカル録音のモニターサウンドにリバーブ(残響)の設定を行います。

 「オーディオデバイス - リバーブの設定」をクリックすると ②「UR824 Hardware Setup」ウィンド ウが表示されますので、ここで③リバーブタイプ「Hall」を選択します。

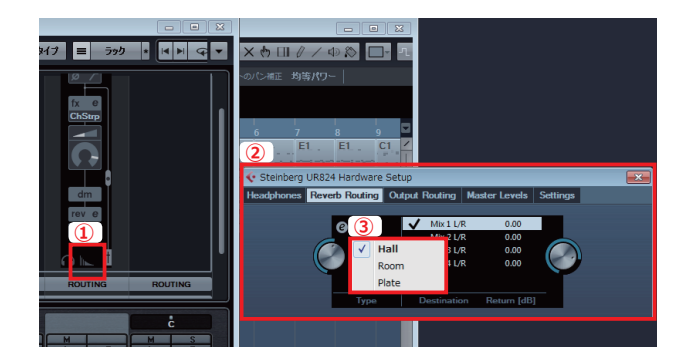

#### MEMO

リバーブのタイプは3種類あり、それぞれに違ったキャラクターになっています。 「Hall」は大型のホールで演奏しているような深く広がりのある残響、「Room」はスタジオや室内楽のような自然な部屋鳴りの残響、 「Plate」はデジタルリバーブ以前のアナログ感のある暖かい残響を再現しています。 楽曲のスタイルや場面に合わせリバーブのタイプを変えることで、様々な雰囲気を表現することが可能です。

3. ボーカルモニターのリバーブへの送り量を ① 「**リバーブセンド**」で上げていきます。リバーブセンドエフェ クトの ② 「e」ボタンを押すと ③ 「REV-X」ウィンドウが表示され、より細かい設定を行うことが可能です。

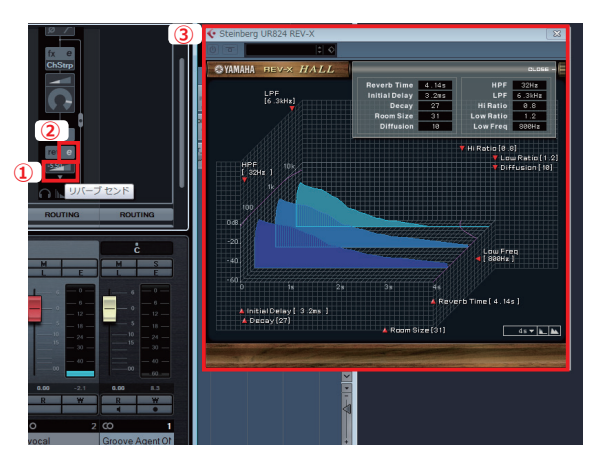

ボーカルやギターなどの楽器を録音する際に、モニター音にエフェクトを強く掛け、実際に録音する音にはエフェクトを全く掛けないことがあります。モニター音にエフェクトを強く掛けた方がプレイヤーが気持ちよく歌えたり演奏できるようなり、実際に 録音する音にはエフェクトを掛けない方がミックスの時にエフェクトを変更したり設定を調整したりするなど融通を利かせること ができます。こうした録音方法はプロのレコーディング現場で行われる一般的な方法です。

UR シリーズに搭載された DSP エフェクト機能を使用すると、パソコンに負荷をかけずにモニター音にエフェクトを掛け、さらにエフェクトが掛っていない音を Cubase 側に送り録音することができます。

### ■ Cubase のレーンを使った録音方法

Cubase は繰り返しレコーディングしたテイクの良い部分をつなげ合わせて1つのオーディオパートに変更することができます。ボーカルの録音を行いながらマルチテイクコンピング機能で録音データのテイクセレクトを行っていきましょう。

1. 編集ウィンドウでボーカルレコーディング用のトラックを選択して ①「**レーン表示**」ボタンをオンにします。 ボーカルレコーディング用のトラックに ②「**レーン**」が表示されます。

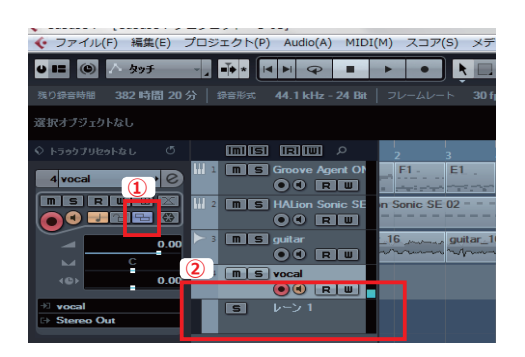

2. レーンを表示して録音を繰り返して行うと、①レーン内に録音した回数分のテイクが記録されていきます。

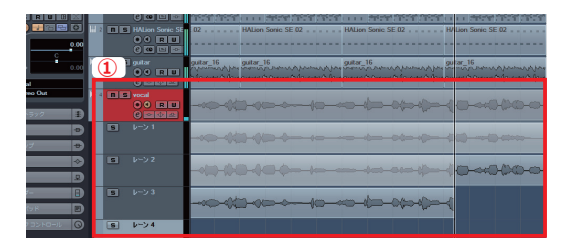

3. 編集を行いやすいようにトラックカラーを変更します。

 ③波形アイコンをパソコンのキーボードにある「Ctrl」キーを押しながらクリックしてトラックのカラーの選択を行います。

 録音した音を聴くために
 ②「モニタリング」ボタンをオフにします。

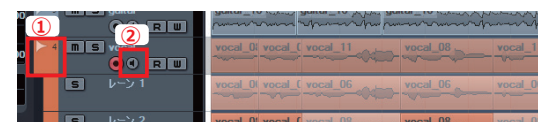

編集ウィンドウ で③「**コンプツール**」を選択しておきます。また、細かく編集を行うため ④「**スナップ**」をオフにします。

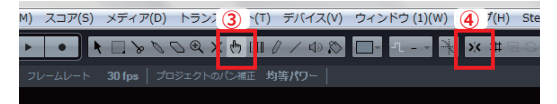

各テイクの⑤「**ソロ**」ボタンを押して聞き比べを行い、それ ぞれのテイクの必要な部分をドラッグすると⑥**テイクの選択** を行うことができます。

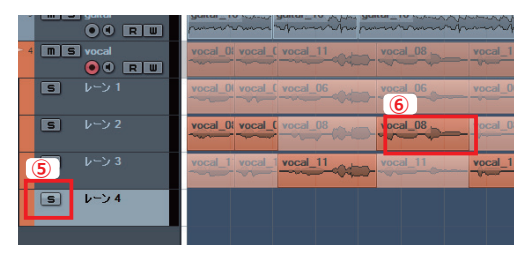

この後、録音したボーカルに大きく編集を加えていきます。

その前に Cubase7.5 より搭載された新機能、**トラックバージョン**を使っ てボーカルトラックを複製しておきます。トラックインスペクター、トラッ クバージョンの ①「**バージョンを複製**」を選択します。これでバージョ ンを選択することで②大きな編集を行った後でも簡単に③オリジナルの状 態に戻すことができます。

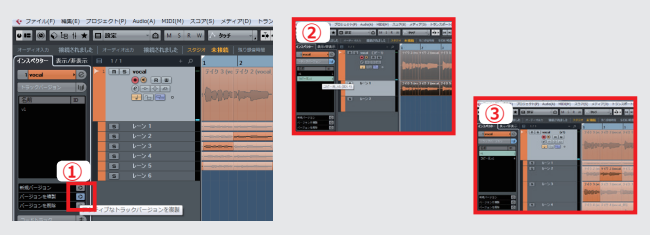

4. 完成したテイクを1つのパートにまとめます。

①ボーカルトラック内のテイクを全て選択して②「Audio」>③「高度な処理」>④「重複するイベントを 削除」を選択します。

| 4 <b>ms</b> v | vocal 1                                                         | vocal_01 vocal_0                                                                                                    | vocal_11                                                                                                    |                                                                                                    |          |          |              |          |
|---------------|-----------------------------------------------------------------|----------------------------------------------------------------------------------------------------|----------------------------------------------------------------------------------------------------|----------------------------------------------------------------------------------------------------|----------|----------|--------------|----------|
| IS I          | ע-'ע 1                                                          | vocal_0( vocal_)                                                                                                    | vocal_06                                                                                                    | vocal_06                                                                                                    | vocal_06 | vocal_06 | ter vocal_06 | vocal_06 |
| 5 1           | レーン 2                                                           | vocal_0( vocal_                                                                                                    | vocal_08                                                                                                    | vocal_08                                                                                                    | vocal_08 | vocal_08 | vocal_08     | vocal_08 |
| IS I          | レーン 3                                                           | vocal_1 vocal_                                                                                                    | 1 vocal_11                                                                                                    | vocal_11                                                                                                    | vocal_11 | vocal_11 |              | vocal_11 |
|               | ブラダ<br>東流数<br>(1)<br>(3) 東京が<br>ビット<br>スカッ<br>裏見イ<br>東のボ<br>ハーモ | )<br>イン(L)<br>スペタトルアナライザー(S)<br>)<br>ポイント(H)<br>シーパークをしていた<br>を分解(D)<br>フポイントをかめ<br>マントをフール内で映解(F)<br>ションマと見新(U)<br>ーーポイスを主意。(G) | (○) 日 / ○) 日 / ○) 日 / ○) □ / ○) □ / ○) □ / ○) □ / ○) □ / ○) □ · ○ □ / ○) □ · ○ □ · ○ □ · □ · | ホワー     アニードウ フ     アニードウ フ     アニードウ フ     マニードウ フ     マニードウ フ     マニードウ フ     マニードウ フ     マニー アニードウ フ     マニードウ フ     マニードウ フ     マニードウ フ     マニードウ フ     マニードウ フ     マニードウ フ     マニードウ フ     マニードウ フ     マニードウ フ     マニードウ フ     マニードウ フ | 2        |          |              |          |

レーン内の使用していない部分が消え 510のテイクにまとまります。

| 0.00 | ► 4 | msvocal 5 | vocal_04 vocal_12 vocal_11 vocal_08 vocal_11 vocal_08 vocal_08 vocal_08                                                                                                    |
|------|-----|-----------|----------------------------------------------------------------------------------------------------|
|      |     | 5 V->1    | vocal_00 vocal_02 vocal_08 vocal_08 voc |
|      |     | S レーン 2   |                                                                                                    |

デイクをまとめた際につなぎ目部分が不自然だったりノイズがのってしまったりする場合があります。
 そのような場合には音のつなぎ目部分にクロスフェードをかけ、より自然なデイクに仕上げます。
 ボーカルトラック内のテイクを選択して Cubase のウィンドウ ①「Audio」>②「クロスフェード」を選択すると選択したデータのつなぎ目部分に③クロスフェードが実行されます。
 パソコンのキーボードの「X」キーでも適用できます。

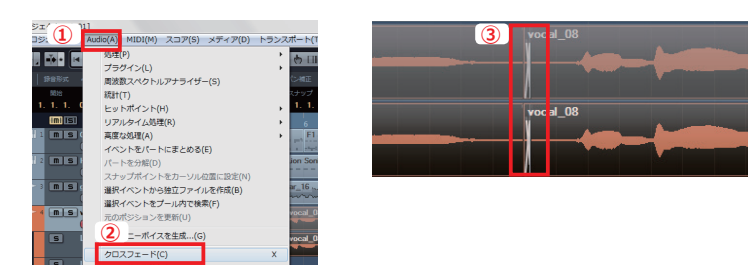

6. 編集しやすいようにつなぎ目のあるテイクを1つのパートにまとめます。

データを選択して①「Audio」> ②「選択イベントから独立ファイルを作成」を選択します。③確認のウィンドウが表示されますので「置き換え」を選択してください。細切れだったテイクが④1つにまとまったオーディオパートに置き換わります。

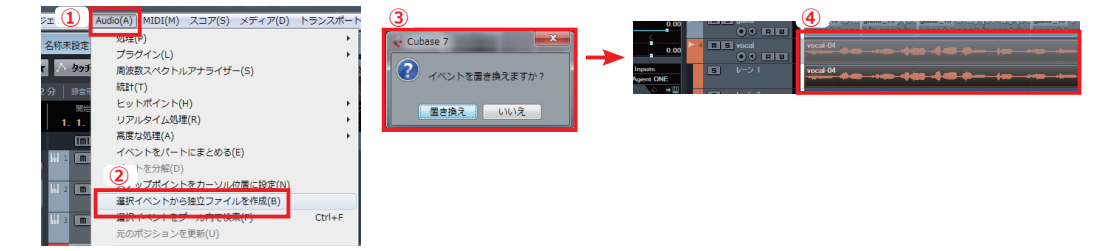

# ■ VariAudio を使ったピッチ編集

1つにまとまったオーディオパートのピッチ(音程)を Cubaseの VariAudio 機能を使って編集します。

1. ボーカルトラック内のパートをダブルクリックしてください。

①サンプルエディターウィンドウが表示されます。②「VariAudio」>③「ピッチ&ワープ」を選択すると
 ④オーディオデータのピッチ解析が実行されます。

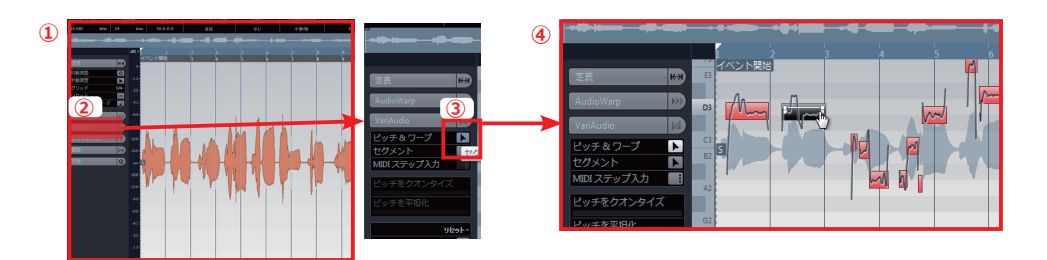

出来上がった各ピッチごとの①セグメント(ブロック)をマウスで上下することでピッチを変更できます。
 サンプルエディターウィンドウの②「アコースティックピッチフィードバック」ボタンがオンになっていると、
 ピッチを変更した結果がリアルタイムに試聴できます。

パソコンのキーボードの「Shift」キーを押しながら各セグメントの音程を上下すると細かくピッチを変更する こともできます。

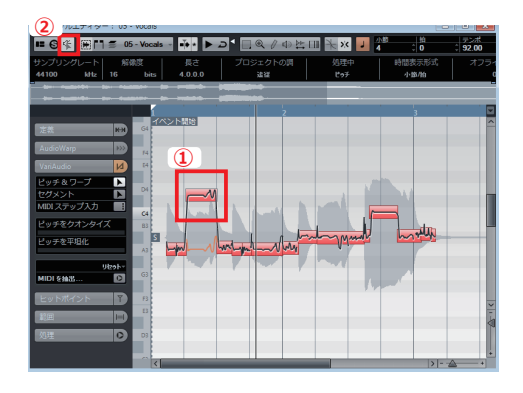

VariAudio の ①「**セグメント**」を選択することでセグメントを分割 できます。またセグメントを選択した状態で ②「**ピッチの平坦化**」ス ライダーを操作すると、ピッチを平らにして音の揺らぎを整えることも 可能です。

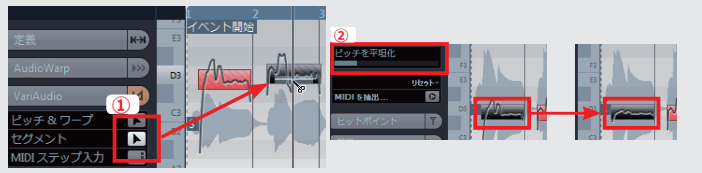

#### ΜΕΜΟ

VariAudio はピッチの修正作業はもちろん、大幅にピッチを変更してボーカルパートを元にコーラスパートを作成することも可能です。

ボーカルのトラックを選択し①「プロジェクト」>②「トラックを複製」を選びます。③出来上がったトラックを元にピッチを 変更してコーラスパートを作り上げていきます。その際にボーカルパートを一緒に選択しサンプルエディターウィンドウを開くと ④コーラスパートとボーカルパートの音程差を確認しながら編集を行うことができます。

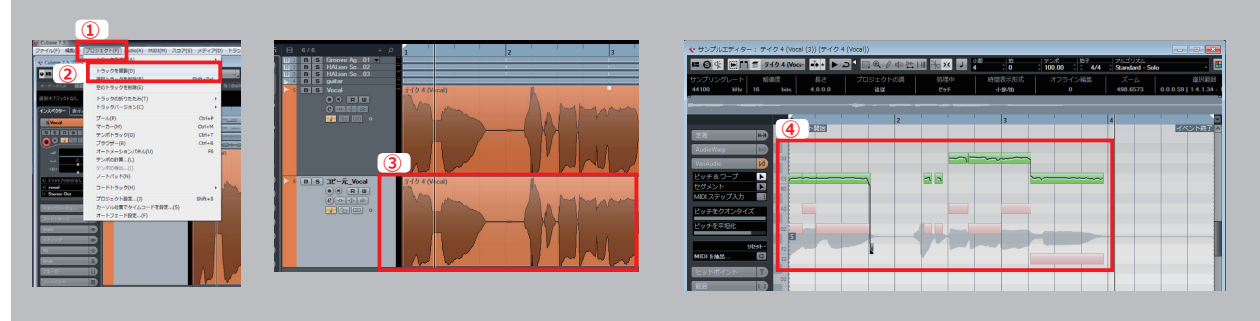

# 7 UR824とCubaseで行う ミックスダウン

各パートが仕上がったのでミックスダウン作業を行っていきます。

### ■ミックスダウンの準備

Cubase の MixConsole で各チャンネルのボリューム調整を行います。

①「デバイス」>②「MixConsole」を選択してミックスコンソールウィンドウを表示します。
 パソコンのキーボードの「F3」でも表示されます。(すでに表示されている場合は操作は不要です。)

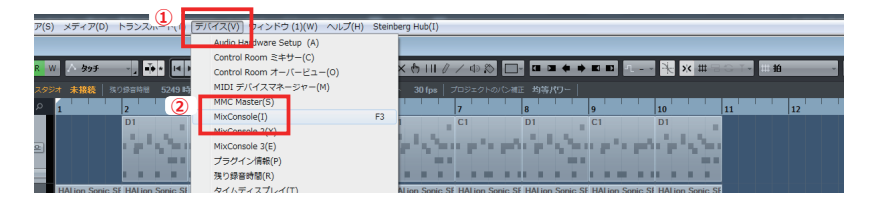

ミックスコンソールウィンドウで使用しないインプットチャンネルを非表示にします。
 (1)「表示 / 非表示」タブを選択してインプットチャンネルの②チェックボタンをオフにします。

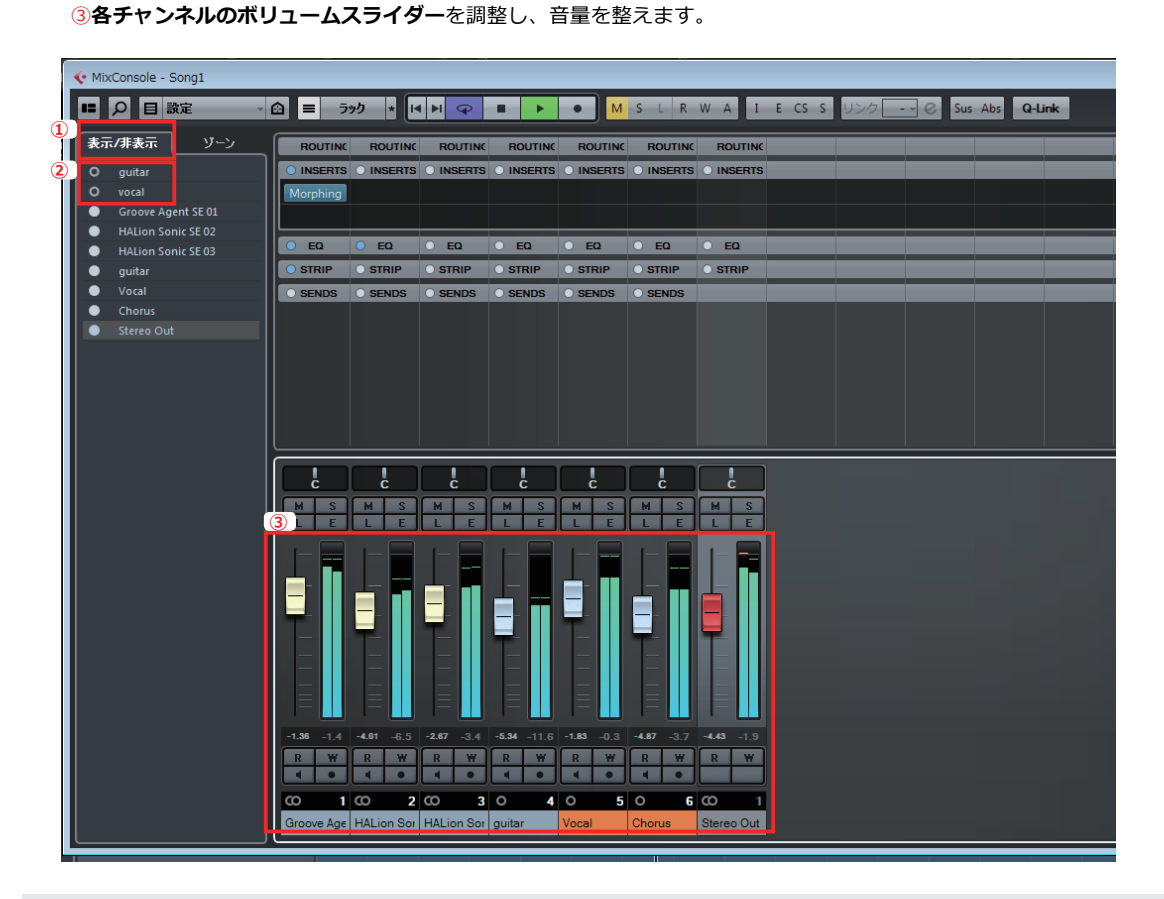

ここでのボリューム調整はこのあとの編集作業を踏まえて、少しボリュームを小さめに設定してください。

# ■ドラムパートのミックス

Groove Agent SE で打ち込んだトラックからキックドラムパートを他のパートに分けて出力させてみましょう。

Groove Agent SE で打ち込んだドラムパートのキックドラムだけ別のアウトプットチャンネルにアサインします。
 「デバイス」>②「VST インストゥルメント」を選択し、③ VST インストゥルメントウィンドウを表示します。

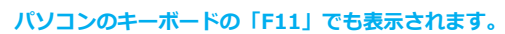

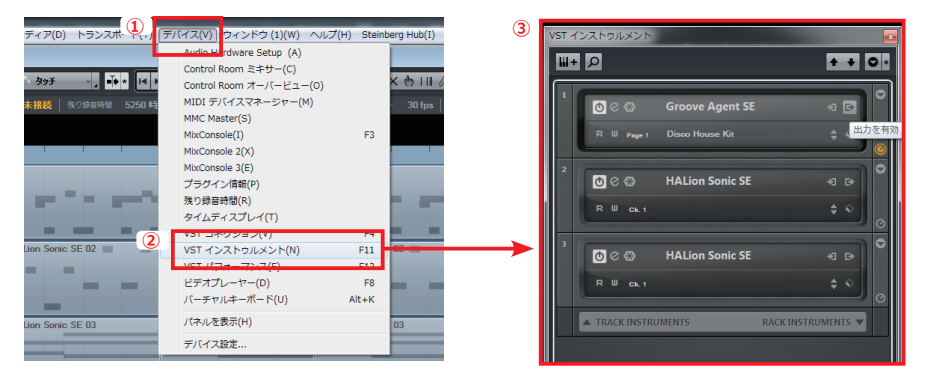

2. VST インストゥルメントウィンドウの Groove Agent SE で ①「出力を有効」ボタンを選択して ②「Out2」 をオンにします。

| V5Tインストラルメント<br>Ш+                                       |                                     | VST インストゥルメント                                         |                                                                                                    |
|----------------------------------------------------------|-------------------------------------|-------------------------------------------------------|----------------------------------------------------------------------------------------------------|
| 1<br>C C S Groove Agent SE<br>R W Page 1 Disco House Kit | ・<br>日<br>・<br>、<br>出力を有効<br>・<br>・ | 1 () C ⊕ Groove Agent S<br>R W Page 1 Disco house *** | E 2 AHth<br>Matter [Stereo] (main)<br>O Q4 2 (Stereo]                                                         |
| 2 🖸 C 🕄 HALion Sonic SE                                  |                                     | 2<br>R W ch. 1                                        | Out 3 [Steres]     Out 4 [Steres]     Out 5 [Steres]     Out 5 [Steres]     Out 6 [Steres]     Out 6 [Steres] |

 VST インストゥルメントウィンドウの Groove Agent SE で①「e」ボタンを押し Groove Agent SE を表示 させます。Groove Agent SE の②キックドラムが読み込まれているパッドを選択し、③「Output Bus」を 選択して④「Out2」を選択します。

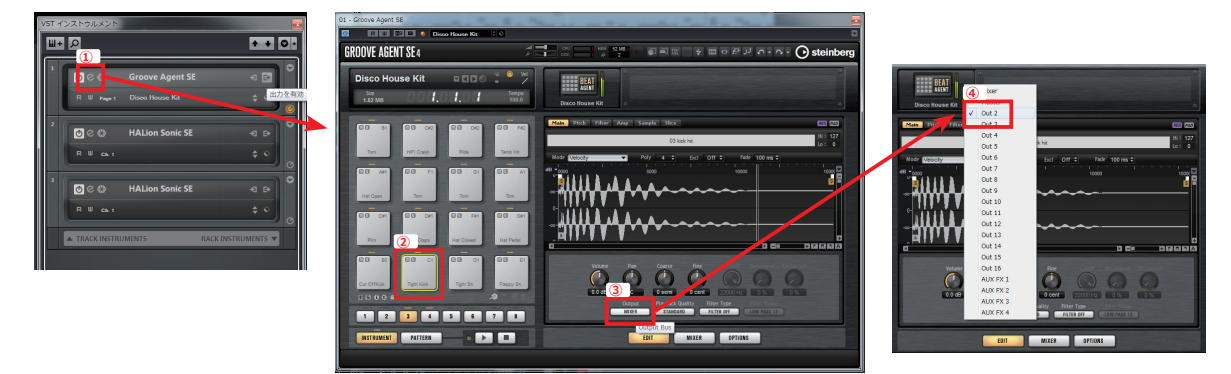

4. ミックスコンソールウィンドウを表示すると、① Out2 のトラックが表示され、キックドラムの出力がアサインされます。

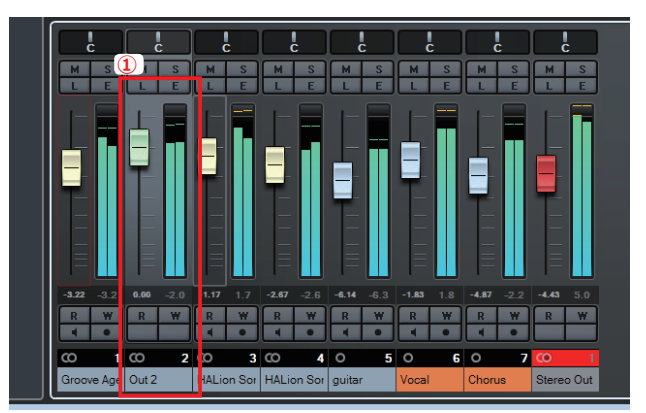

5. Cubase のプロジェクトウィンドウで、ドラムトラックを選択してインスペクターの ① 「e」ボタンを選択します。

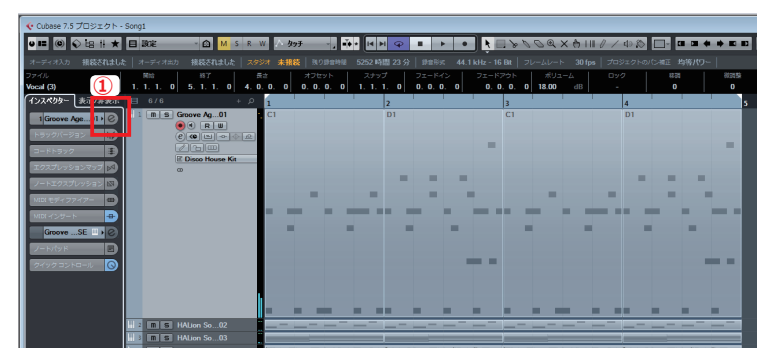

 表示されたチャンネル設定ウィンドウでドラムサウンドを作っていきます。
 チャンネルストリップの①「四角いアイコン」をクリックし、チャンネルストリップ設定②「AM Drum Buss 1 Tight Rock」を読み込みます。

Cubase の各チャンネルには Comp(音圧の調整)、Gate(一定音量以下をカット)、Trans(アタック、リリースを調整)、Satration(歪成 分の調整)、Limiter(音量の制限)が搭載されたチャンネルストリップ機能が搭載されています。チャンネルストリップにはジャンルや楽器に 合わせて設定されたプリセットが多数収録されています。

 UR シリーズに付属するエフェクト Mophing Ch Strip を使ってサウンドを作り込みます。
 チャンネル設定ウィンドウで①インサートを選択して「Dynamics」>「Mophing Ch Strip [S]」を選択し プリセットの ②「02 AK Drums」を選びます。③ Moph ノブを回し最適な音を作っていきます。

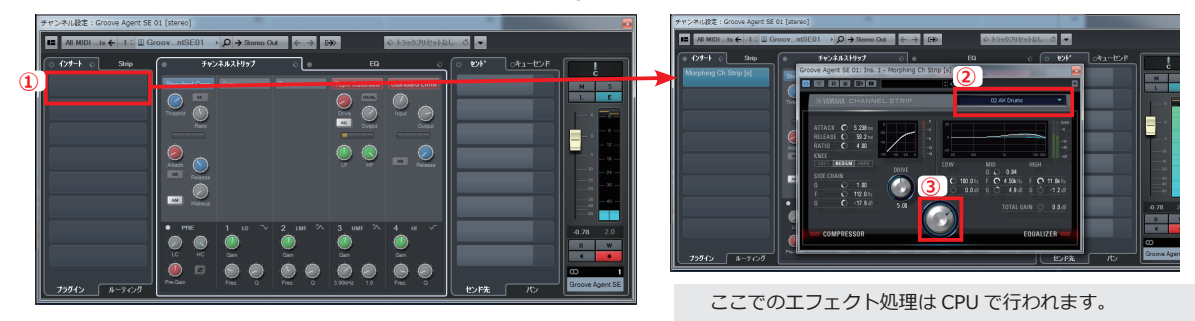

先ほど出力先を変更したキックドラムも調整していきます。
 ミックスコンソールウィンドウを表示させ、Out2 (キックドラム) トラックの ①「E」ボタンをクリックしチャンネル設定ウィンドウを表示します。チャンネルストリップ設定 ②「AM Kick Drum 14 Tight HipHop」を選択します。

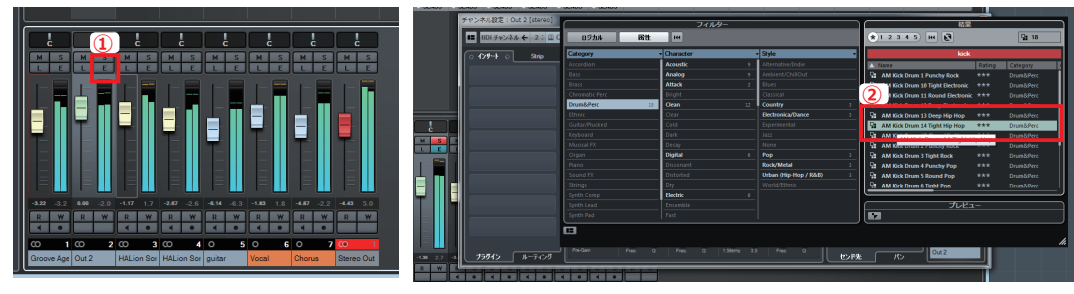

キックドラムを別パートとしてミックスすることで、キックの抜けが良いミックスを行うことができます。

## ■ベースパートのミックス

HALion Sonic SE のベースパートを楽曲の全体に馴染むようミックスしていきます。

- 1. ベーストラックを選択し、チャンネル設定ウィンドウを表示させます。
  - ① EQ タブを選択して歪の強い高音を削り、低音を持ち上げます。② EQ ポイントはマウスでクリックして ドラッグすると変更できます。

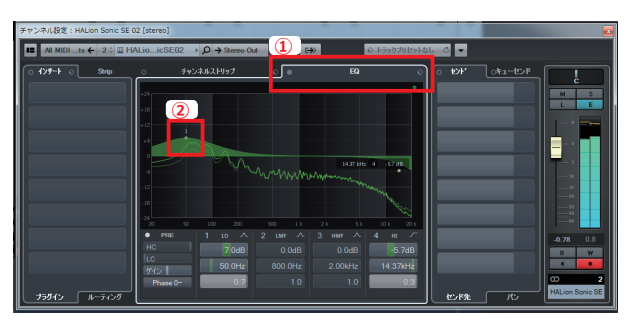

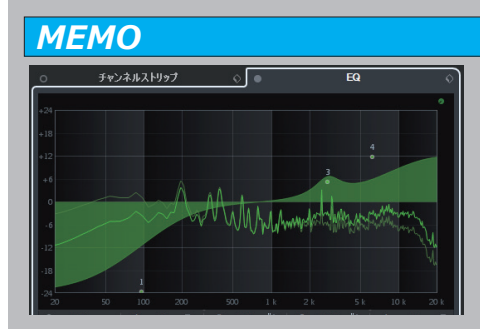

Cubase の各チャンネルに搭載された EQ(イコライザー)には優れたアナライズ(分析) 機能が搭載されています。

EQ を通るサウンドは周波数帯域ごとにグラフで表示されます。

実線は EQ 処理後、透明線は EQ 処理前の周波数を現しているので、EQ 作業時にどの帯 域をどう処理しているかが視覚的にわかります。

2. チャンネル設定ウィンドウで①インサートを選択して「Dynamics」>「VintageCompressor」を選択し プリセットの ②「Basic Bass」を選びます。

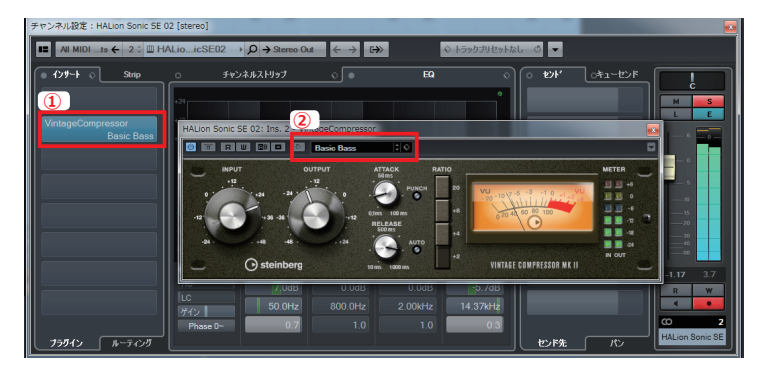

#### MEMO

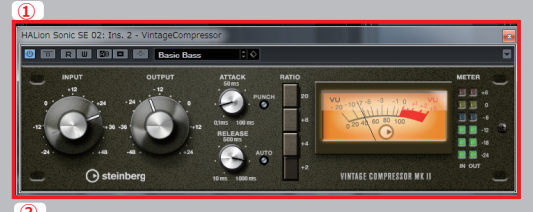

Cubase には様々なタイプのコンプレッサーが搭載されています。 標準的なコンプレッサーに加え、トランジスタータイプの高速なアタックタイム で独特な特徴を持つ①「Vintage Compressor」、真空管独自の暖かいコンプレッ ションの②「TUBE Compressor」などがあり、楽器や楽曲の雰囲気に合わせた 選択が可能です。

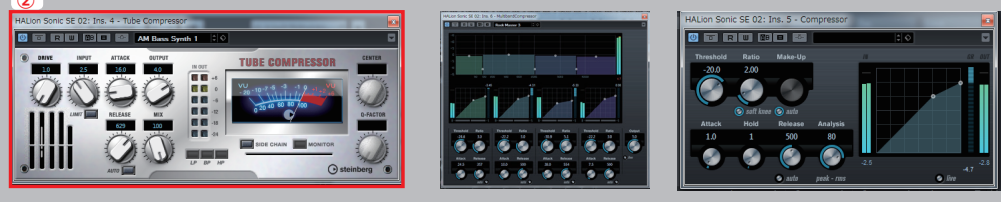

### ■ピアノパートのミックス

HALion Sonic SE のピアノパートを調整していきます。

- 1. ピアノパートのトラックを選択して、チャンネル設定ウィンドウを表示させます。
  - ①「四角いアイコン」をクリックして EQ プリセット ②「Basic Piano」を選択します。

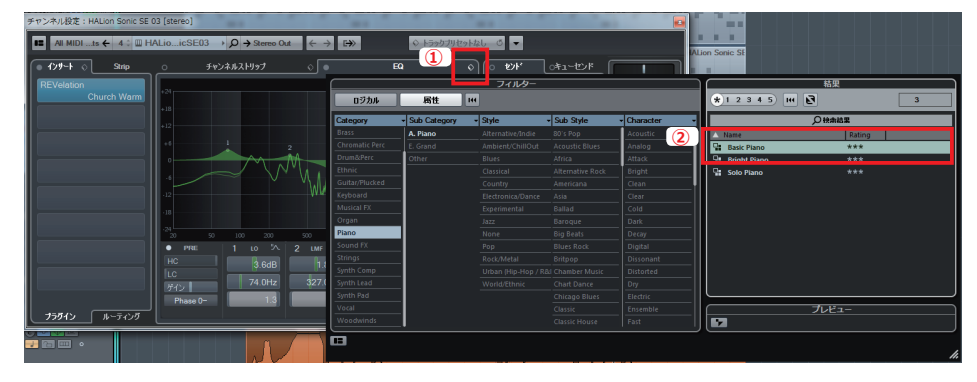

2. チャンネル設定ウィンドウで①インサートを選択して「Reverb」>「REVelation」を選択しプリセットの ② 「Church Warm」を選択します。表示された REVelation で③ MIX スライダーを 60%まで下げてください。

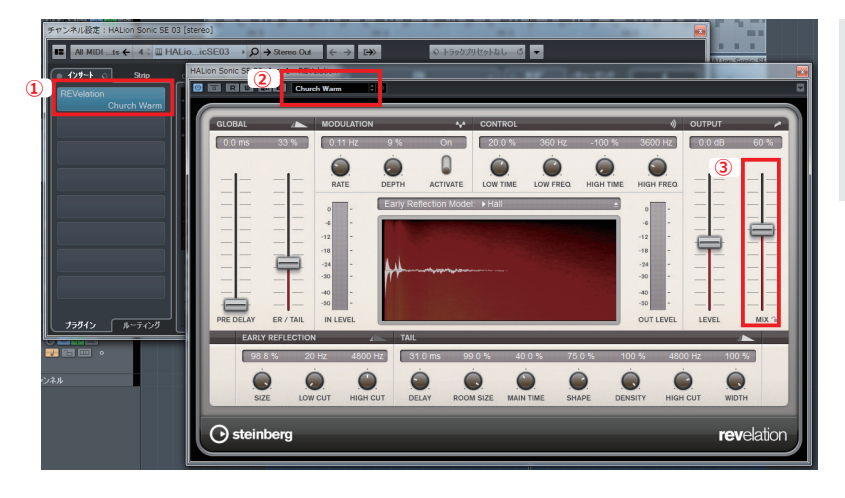

リバーブをチャンネルインサートにかける 場合 MIX スライダーが 100%の状態だと音 が響きの成分だけになってしまいますので調 整が必要です。

#### ΜΕΜΟ

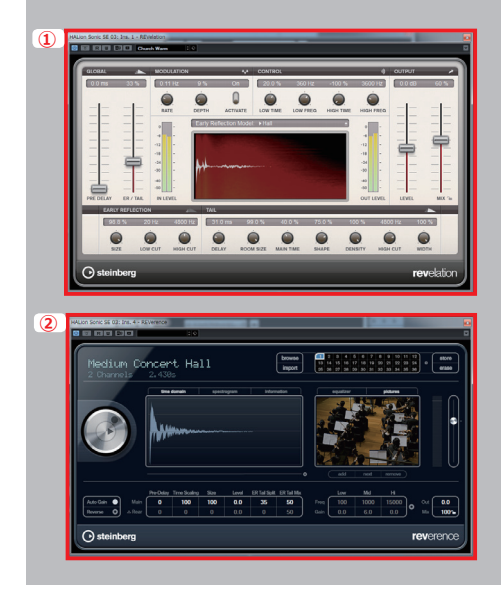

Cubase に付属するリバーブは大きく分けて2種類あります。

代表的なものとしてはアルゴリズムタイプのデジタルリバーブ ① REVelation とコン ボリューションリバーブ ② REVerence です。

この2つはともに同じ Hall タイプのプリセットを使用しても、リバーブの効果が大き く異なります。

2 **REVarence** は実際のコンサートホールの響きを数学的なデータ(IR データ)で解析し、そのコンサートホールと全く同じ響きを再現します。

① **REVelation** はコンサートホールの一般的な響きのアルゴリズムを元に擬似的にホールの響きを再現しています。

今回のピアノパートには、インサートエフェクトに REVelation を選択しています。 REVelation の擬似的で豊かな響きの効果により、幻想的な表現を楽曲に与えることができます。

# ■ギターパートのミックス

ギターパートは録音の際に Guitar Amp Classics を使って基本的なサウンドができあがっていますので、ここでは楽曲に馴染むようなミックス作業を行います。

1. ギタートラックを選択して、チャンネル設定ウィンドウを表示させます。

チャンネルストリップのプリセット ①「AM Elec Gtr GRP 1 Tight Rock」を選択します。

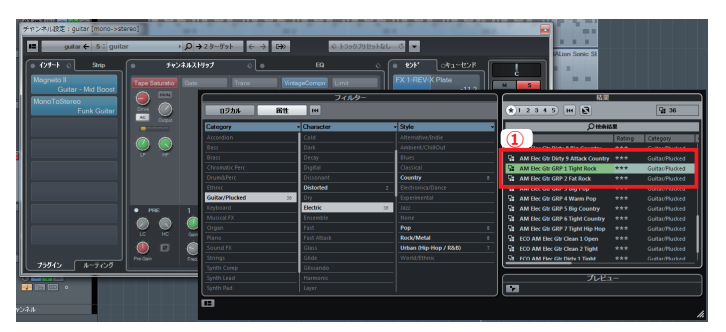

チャンネル設定ウィンドウで①インサートを選択して「Distortion」>「Magneto II」を選択し、プリセットの②「Guitar-Mid Boost」を選択します。

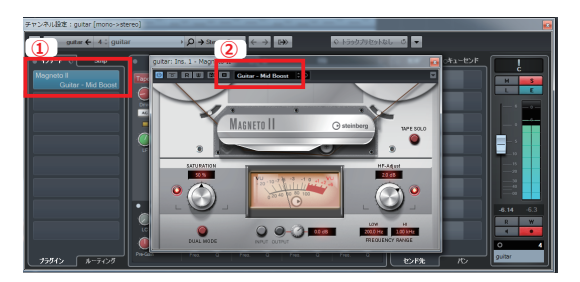

Magneto II は Cubase7.5 で復活したテープ サチュレータープラグインです。 豊かな倍音成分が持ち上がりアナログテープで 収録したような暖かいサウンド効果を与えること ができます。

3. チャンネル設定ウィンドウで Magneto IIの下の①**インサート**を選択して「**Spatial+Panner**」> 「**MonoToStereo**」を選択しプリセットの②「**Funk Guitar**」を選択します。

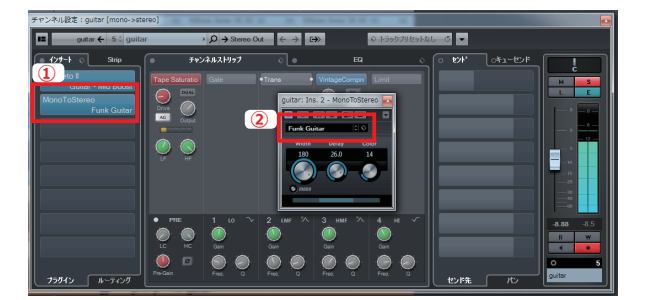

MonoToStereo をインサートエフェクト で使用することでモノラルサウンドが左右 に広がり、ステレオ感を付加することがで きます。

ギターパートを左右に広げることで、よ りボーカルパートを際立たせることができ ます。

#### ΜΕΜΟ

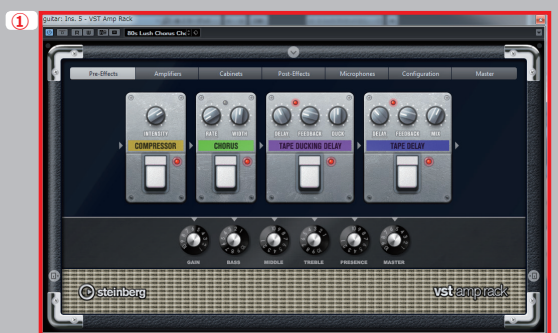

今回はギターパートのレコーディングを dspMixFX の Guitar Amp Classics で行いましたが、Cubase にも強力なギターアンプシミュレーターが付属しています。

① **VST Amp Rack** には 7 種類のギターアンプモデリング、15 種類のギター 向けのコンパクトエフェクターが搭載されています。

ギターを録音する際に Guitar Amp Classics をモニターに使用して、ミック スダウン時に VST Amp Rack を使い、より細かくギターサウンドを作り上げる 編集も可能です。

# ■ボーカルパートのミックス

ボーカルパートはトラックプリセットを使って設定を行い、ボリュームのオートメーション作業を行っていきま す。

1. ボーカルトラックを選択して、チャンネル設定ウィンドウを表示させます。

①トラックプリセット選択をクリックして ②「AM Vocal9 Frame Depth Hip Hop5」を選択します。

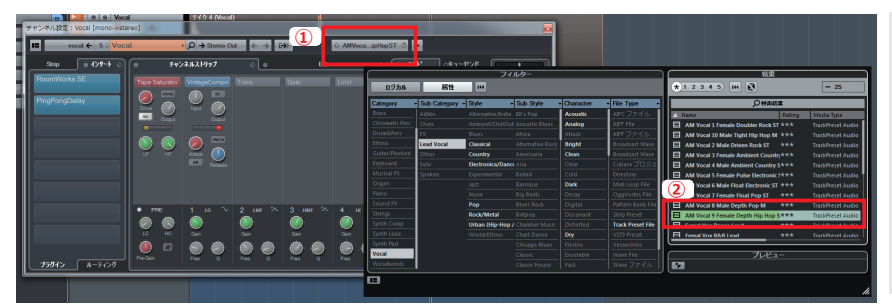

トラックプリセットは EQ やチャンネ ルストリップのプリセットとは違い、チャ ンネルのインサートエフェクト、チャン ネルストリップ、EQ を使用したトラック 全体のプリセットになります。

①インサートにあるエフェクトをマウスでドラッグして下段にずらします。2つのエフェクトをずらしたら、
 ②インサートの1番目を選択して「Dynamics」>「Tube Compressor」を選択しプリセットの ③「AM Female Vocal1」を選び ④ Drive ノブで歪成分を調整します。

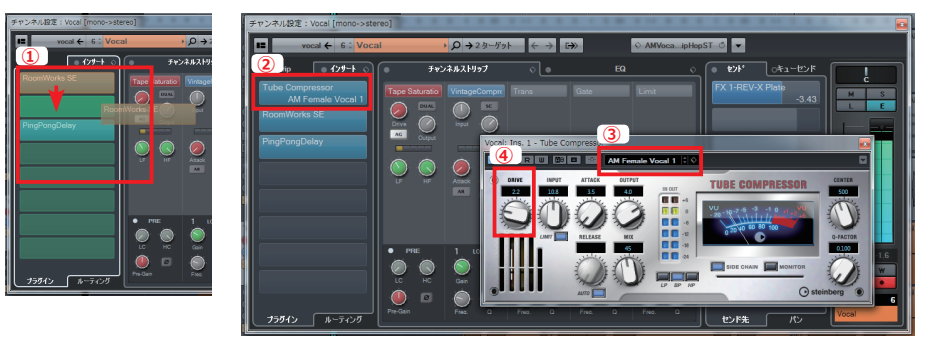

インサートエフェクトはかける順番で大きく効果が変わります。 例えばディレイの前にコンプレッサーをかけるより、後にかけることでディレイサウンド全体にコンプレッサーの 効果がかかるため、よりディレイを強調させることが可能です。

ボーカルパートにオートメーションを書き込んでいきます。
 プロジェクトウィンドウで①オートメーション表示を選択し、②鉛筆ツールを選択します。
 マウスを使って③ボリュームのオートメーションを書き込んでいきます。

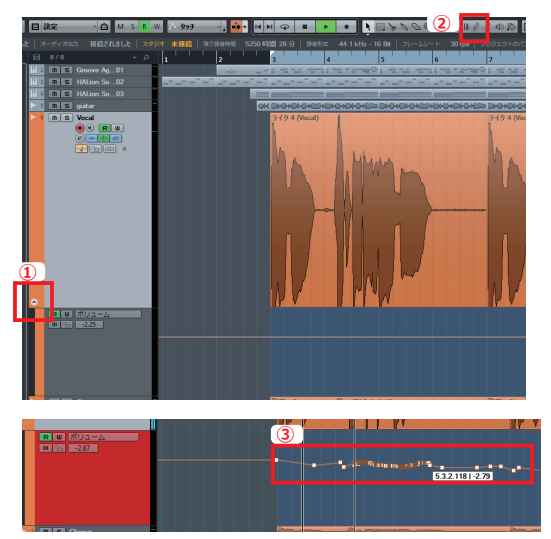

オートメーションはマウスでの書き込みにも対応していますが、専用の コントローラーでの書き込みをおすすめします。

Steinberg 純正コントローラーの CMC シリーズはタイプごとに 6 種類あり、① CMC-FD では Cubase のボリュームフェーダーを操作できます。

マウスでの作業とは違い、実際に楽曲を再生させ ながらオートメーションの書き込みが行えるので、 より音楽的なミックス作業を行うことができます。

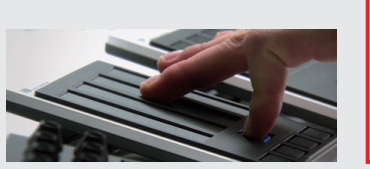

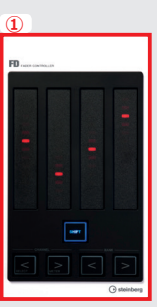

# ■ FX チャンネルを使ったセンドエフェクト設定

FX チャンネルにリバーブエフェクトを立ち上げ、センドを使ってボーカルパートとギターパートに同じ残響感を加えてみましょう。

1. ①「**プロジェクト**」>「**トラックを追加**」> ②「**FX チャンネル**」を選択します。

FX チャンネルトラックを追加のウィンドウが開きますので③エフェクト「REV-X Plate」、構成を「Stereo」

にして④「**トラックを追加**」を選択します。

| 774/1(F)        | [プロジェクト(P)] Audio(A) I IDI(M) スコ | ア(S) メディア(I      | D) トランスポート(T) デバイス(V) パ              | ウィンドウ (1)(W) ヘルプ(H) Ste                                                                                                    | チャンネルト       | ラックを追 | 皇力口      |       | ×                     |
|-----------------|----------------------------------|------------------|--------------------------------------|----------------------------------------------------------------------------------------------------|--------------|-------|----------|-------|-----------------------|
| < Cubase 7.5 プロ | トラックを追加(A)                       | •                | ► Audio(A)                           |                                                                                                    |              | _     |          |       | <b>(4)</b>            |
| • == (0) 🖓 He   | トラックを複製(D)                       |                  | ■ 1 2 X P 0 D X 2 P (1)              | • • • • • • • • •                                                                                                    | <u>エフェクト</u> |       | 構成       | スピーカー |                       |
| オーディオ入力 接続      | 2座のトラックを削除(E)<br>空のトラックを削除(E)    | Shift+Dei        | <ul> <li>トラックプリセットの使用…(U)</li> </ul> | 44.1 kHz - 16 Bt   フレームし                                                                                                    | REV-X Plate  | -     | Stereo - | LR    | トラックを追加 (a) キャンセル (c) |
| 選択オブジェクトなし      | トラックの折りたたみ(T)                    |                  | 2 レンジャー(R)                           |                                                                                                    |              |       |          |       | トラックを追加 (A)           |
| インスペクター 表示      | トラックバージョン(C)                     |                  | ± ⊐−ト(C)                             | 3                                                                                                    |              |       |          |       | 17999を注意加(A)          |
| 5 guitar        | ブール(P)<br>マーカー(M)                | Ctrl+P<br>Ctrl+M | ■ FX チャンネル…(F)<br>(→ フォルダー(0)        | C1                                                                                                    |              |       |          |       |                       |
| トラックバージョン       | テンポトラック(0)                       | Ctrl+T           | 甲 グループチャンネル…(G)                      | <ul> <li>A state of the state of the sta</li></ul> |              |       |          |       |                       |
| コードトラック         | ブラウザー(B)                         | Ctrl+B           | <u>エ</u> マーカー(K)                     |                                                                                                    |              |       |          |       |                       |
| Torest          | オートメーションパネル(U)                   | F6               | 四 ルーラー(L)                            |                                                                                                    |              |       |          |       |                       |
|                 | テンポの計算(L)                        |                  | 를 拍子(S)                              | 2 HALion Sonic                                                                                                    |              |       |          |       |                       |
| ストリップ           | テンボの検出(1)                        |                  | ▲ テンポ(E)                             |                                                                                                    |              |       |          |       |                       |
| EQ              | ノートパッド(N)                        |                  | -L 移調(T)                             |                                                                                                    |              |       |          |       |                       |
| Sends           | コードトラック(H)                       | •                | 표 ビデオ(V)                             |                                                                                                    |              |       |          |       |                       |
| フェーダー           | プロジェクト設定(J)                      | Shift+S          | s SE 03 HALion Sonic S               | E 03 HALion Sonic                                                                                                    |              |       |          |       |                       |
| ノートパッド          | カーソル位置でタイムコードを設定(S)              |                  |                                      |                                                                                                    |              |       |          |       |                       |
| クイックコントロール      | オートフェード設定(F)                     |                  |                                      |                                                                                                    |              |       |          |       |                       |
|                 | E                                |                  |                                      |                                                                                                    |              |       |          |       |                       |
|                 | 🚬 🕅 🔝 guitar                     | テイク 3 (gui       | itar_06)                             | テイク 3 (guitar                                                                                                    |              |       |          |       |                       |

2. プロジェクトウィンドウに REV-X Plate が立ち上がった ① FX チャンネルが追加されます。

Rev-X Plate の ② **MIX スライダー**を 100%にして下さい。

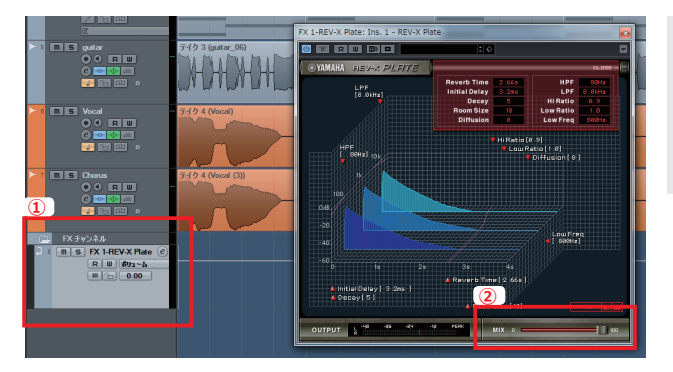

センドを使用してエフェクト処理を行う場合には元のト ラックとセンド先のチャンネルで音が二重に鳴ることを防 ぐため、FX チャンネルで使用するリバーブは MIX 設定を 必ず 100% にしてください。

ミックスコンソールウィンドウを開き、ボーカルトラックの① Send をクリックし Send 先を②「FX-1-Rev-X Plate」に選択します。③ Send スロットの左側でセンドをオンにします。
 ギタートラックでも同じ手順を行い、④ FX チャンネルへの送り量をマウスでドラッグして調整します。

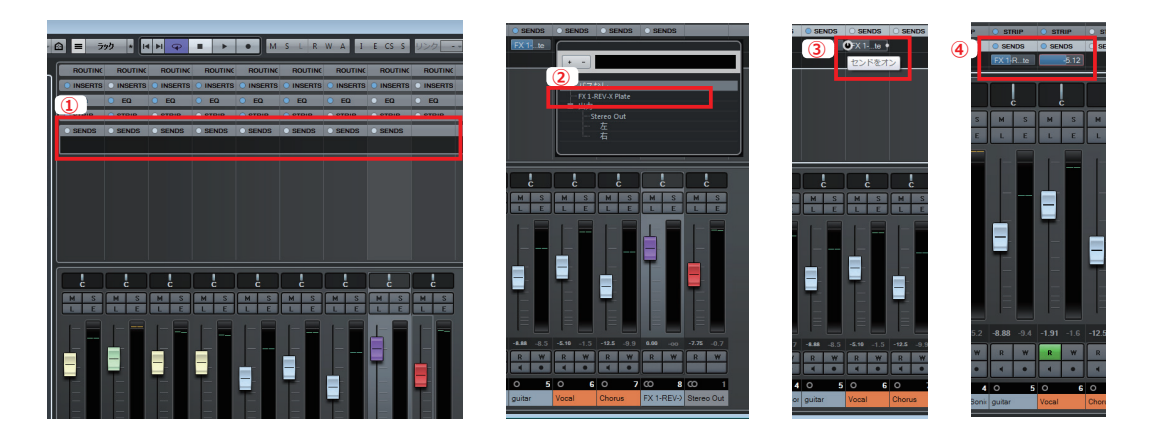

音を直列にかけるインサートエフェクトに対し、センドエフェクトは並列で複数のトラックに同じエフェクトをかけることができます。センドエフェクトで同じリバーブを共有することで、まとまった音の空間演出が可能です。

### ■マスタートラックの設定

マスタートラックでマスタリング向けのエフェクト使って最終のミックス作業を行っていきます。

1. ミックスコンソールウィンドウを開き最終の音量調整を行ったら、マスタートラックの①「E」ボタンをクリックします。

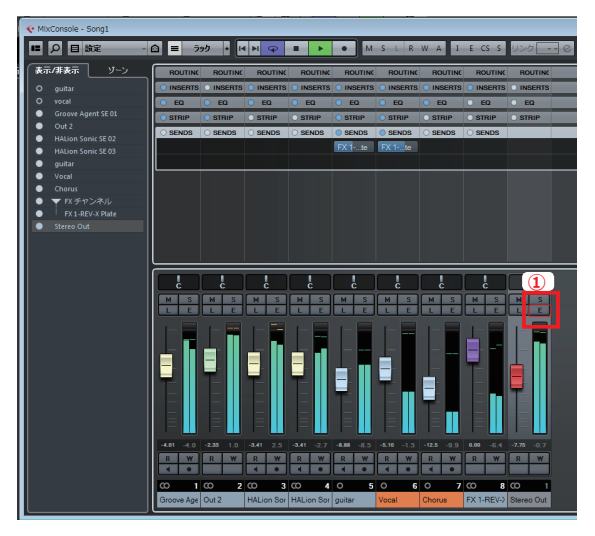

 チャンネル設定ウィンドウでインサートスロットの1番目に ①「Curve EQ」、7番目に②「Brickwall Limiter」、8番目に ③「UV22HR」をインサートします。

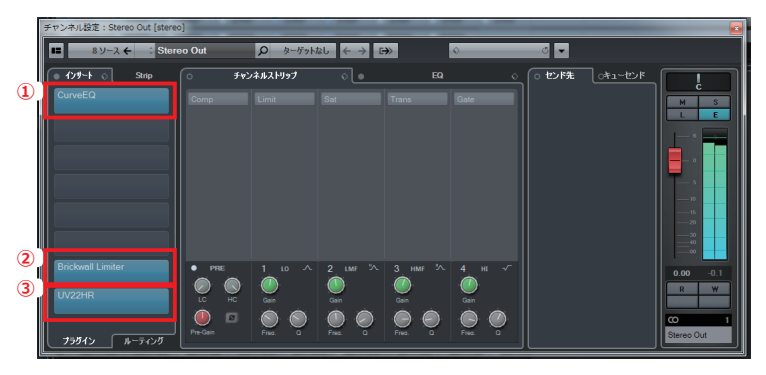

Cubase のインサートスロットは最大 8 基のエフェク トをインサートできます。

1~6番目のスロットはプリフェーダー(ボリュー ムフェーダーより前)、7~8番目のスロットはポスト フェーダー(ボリュームフェーダーより後)にエフェク トがインサートされます。

それぞれのインサートエフェクトの設定を行ないます。それぞれの設定画面はインサートエフェクトをダブル クリックすることで表示されます。

Curve EQ はマウスでクリックし ⑤ EQ ポイントを追加しながら調整を行っていきます。

Brickwall Limiter は ⑥ **THRESHOLD ノブ**を -0.1 に設定します。UV22HR は ⑦ **Output Bits** を 16 に設 定します。

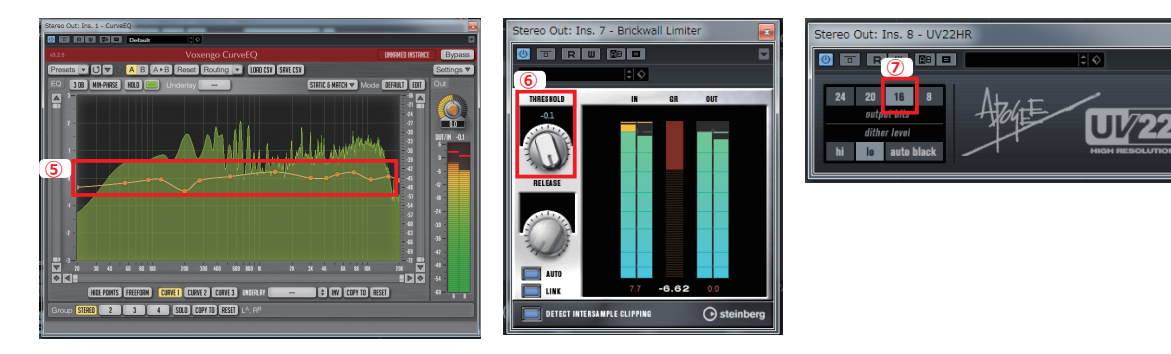

#### ΜΕΜΟ

Cubase にはマスタリンググレードのエフェクトも多数収録されています。

マスタフェーダーの音量ピーク値をしっかり抑える Brick Wall Limiter、最終のディザー処理を行う UV22HR。 中でも Curve EQ は EQ ポイントを 64 バンド作成でき、最終の音質処理を細やかに行うことが可能です。

# ■オーディオファイルへの書き出し

ミックスダウン作業を終え、最終の Wav ファイルへの書き出し作業を行います。

- 1. プロジェクトウィンドウのロケーターで書き出す範囲を設定します。
  - プロジェクト全体のパートを選択し、①「プロジェクト」>②「左右ロケーターを選択範囲を設定」を選択し

てください。パソコンのキーボードの「P」でも同じ設定が適用できます。

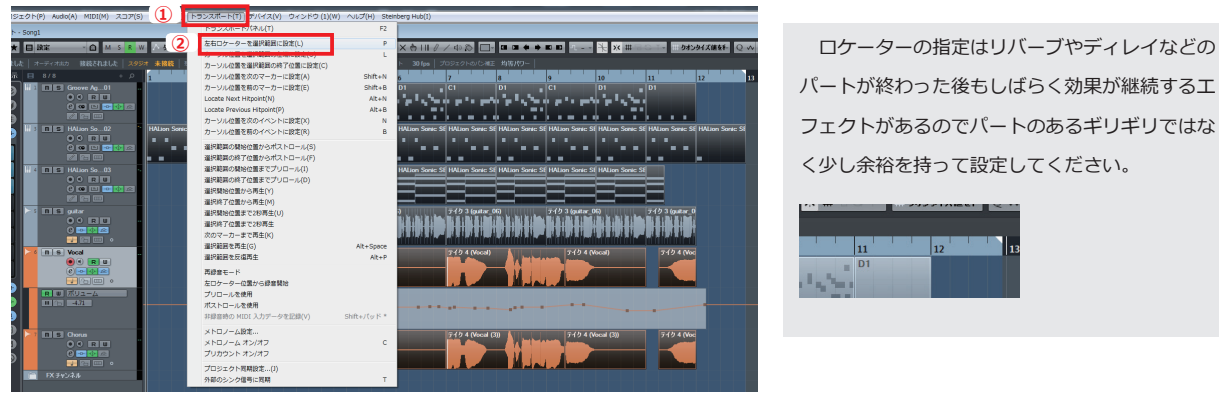

③ロケーターがプロジェクト全体のパートのある部分で左右に広がります。必要な場合はマウスで調整を行います。

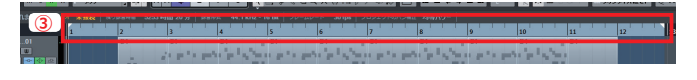

2. ①「ファイル」>「書き出し」>②「オーディオミックスダウン」を選択します。
 オーディオミックスダウンの書き出しウィンドウが表示されますので、③書き出すファイルの名前、④パス(保)

存先)⑤ファイルタイプ(「Wave ファイル」)、書き出したい⑥サンプリングレート(「44.1kHz」)とビット 深度(「16bit」)を設定して ⑦「書き出し」をクリックします。

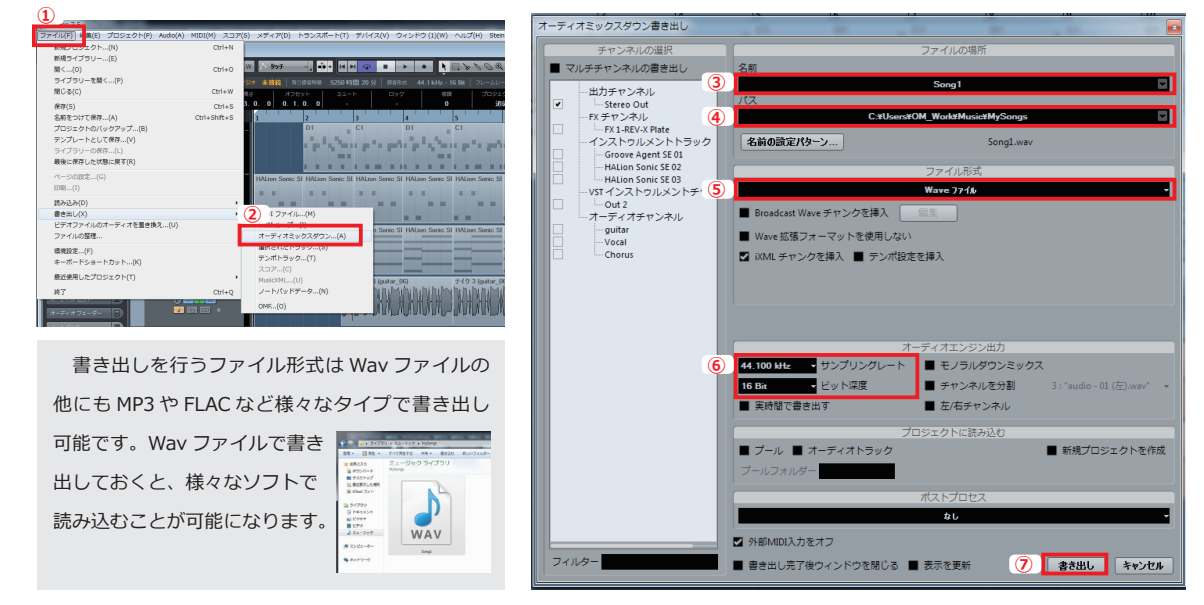

Wav ファイルが指定された保存先に書き出されます。

#### ΜΕΜΟ

この後さらに完成度高いマスタリングを行うのであれば Steinberg 社の波形編集ソフト、WaveLab をお薦めします。WaveLab と Cubase が同じパソコンにインストールされているとオーディオミックスダウンの書き出しの際、WeveLab にそのまま Wav ファイルを 読み込むことができます。

WaveLab では、より細かなオーディオ解析はもちろん、CD のプレス工場 などで一般的に使用される DDP ファイルへの書き出しにも対応しています。

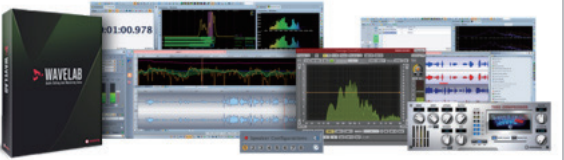

# Cubase スペシャルテクニック

# ■重厚なレイヤーシンセパッドを鳴らす

Cubase はパソコンのスペックが許す限り VST インストゥルメントやエフェクトを使用できます。 (Cubase シリーズのラインナップによっては制限があります)その特徴を生かし、1つの音色に複数台の VST インストゥメントを立ち上げてそれぞれにエフェクト処理を行うといったことも可能です。ここでは例としてレイヤーシンセの設定方法を紹介します。

 インストゥルメントトラックで① Prologue を4台と HALion Sonic SE を立ち上げ Prologue にはそれぞれシンセパッド系の違う音色を読み込み、② HALion Sonic SE でも4パート分シ ンセパッド音色を読み込んでおきます。

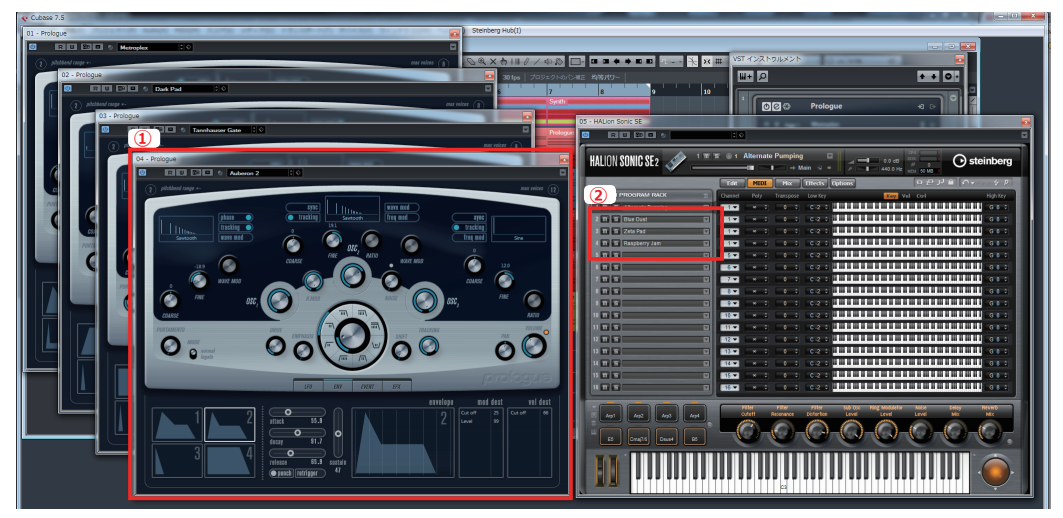

HALion Sonic SEの音色を読み込んだ4パートの ① MIDI チャンネルを1 にそろえておきます。

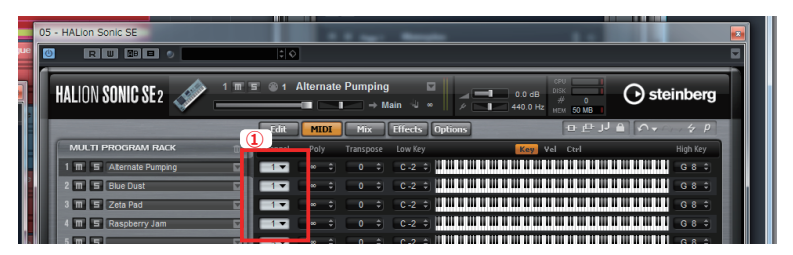

2. 編集ウィンドウで各インストゥルメントトラックに同一の MIDI パートをコピーしていきます(同じ演奏をすべての シンセに送ります)。MIDI パートのコピーは ①パソコンの「Alt」キーを押しながらドラッグすると行えます。

| 1                                                                                                    |                                                                                                    |                      |                             |                        |                    |
|----------------------------------------------------------------------------------------------------|----------------------------------------------------------------------------------------------------|----------------------|-----------------------------|------------------------|--------------------|
| 、そ   オーディオ出の 接続されました   2007 本接続   160日の時間 5257時間(                                                                                                    | した   オーディオニカ 搭載されました   スタワ                                                                                                    | オ 未該統 円りが空村田 5257 約1 | 田 04 分   京宮形式 44.1 kHz - 16 | Bit フレームレート 30 tps フロS | Pエクトロバン相正 均等パワー    |
| 1 11/11 + 1<br>1 1 1 1 1 + 1<br>1 1 1 1 1 + 1<br>1 1 1 1 1 + 1<br>1 1 1 1 1 + 1<br>1 1 1 1 1 + 1<br>1 1 1 1 + 1<br>1 1 1 1 + 1<br>1 1 1 1 + 1<br>1 1 1 1 + 1<br>1 1 1 1 + 1<br>1 1 1 + 1<br>1 | s = 11/11 + 2<br>1 m.s. Prologue 01<br>● R ■                                                                                                    | 1 2<br>Prologue 01   | 3 4<br>Prologue 01          | S 6<br>Prologue 01     | 7 8<br>Prologue 01 |
|                                                                                                    | 6 00 10 0 0 A                                                                                                    |                      |                             |                        |                    |
| III 2         III 5         Prologue 02         1.1.1.0 (-0.0           III 4         III 10         III 10         III 10           III 10         III 10         III 10         III 10                                                                                                    | e e u o o a u o o a u o o o a u o o o a u o o o o | Photogue 01          | Prologue 01                 | Prologue 01            | Prologue 01        |
| 1 2 1 5 Pologe 0                                                                                                    | 1 3 <b>N 5 Prologue 03</b><br>• • • <b>R 8</b><br>• • • <b>R 8</b><br>• • • • • • • • • • • • • • • • • • •                                                                                                     | Prologue 01          | Prologue 01                 | Prologue 01            | Prologue 01        |
|                                                                                                    | B S Prologe (M     C (B U = 0) A     C (B U = 0) A                                                                                                    | Prologue 01          | Prologue 01                 | Prologue 01            | Prologue 01        |
| ■ 5 ■ 9 MAion So05<br>● 9 R.U<br>€ © U © + A<br>€ © U © + A                                                                                                    | 6 0 0 0 0 0 0 0 0 0 0 0 0 0 0 0 0 0 0 0                                                                                                    | Prologue 01          | Prologue 01                 | Prologue 01            | Prologue 01        |

3. Cubase を再生すると、全てのシンセが同一のフレーズで再生されます。

- 4. 読み込んだ全てのインストゥルメントトラックを同時に演奏したり、録音する設定を行います。
  - 「プロジェクト」>「トラック追加」>「フォルダー」を選択します。

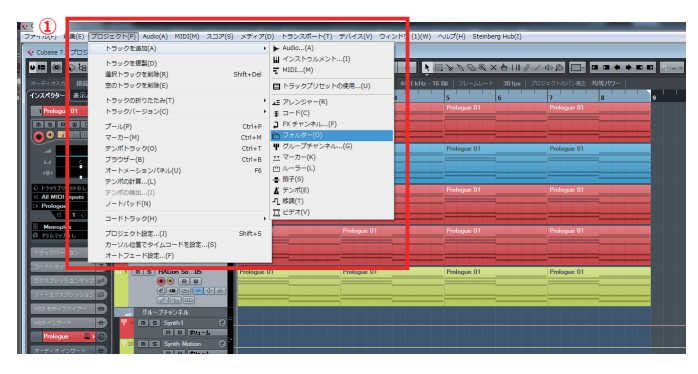

視認性を上げるために、各インストゥルメントト ラックを音色の雰囲気ごとに色分けを行っていま す。

追加された②フォルダートラックに③インストゥルメントトラックをドラッグ&ドロップで格納します。

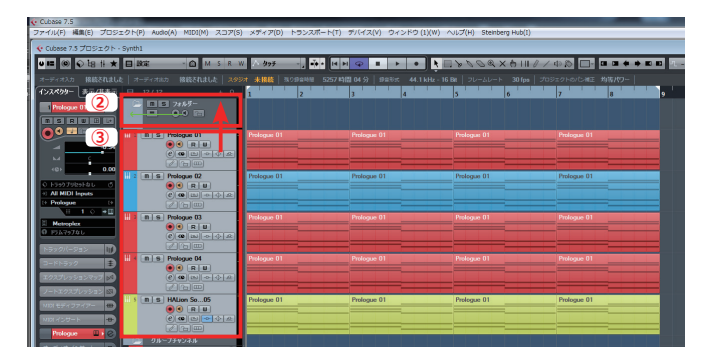

フォルダートラックの ④「Rec」ボタン「モニタリング」ボタンを押すことで格納された全てのトラックに操作が適用されます。これで全てのインストゥルメントトラックを同時に演奏、録音が可能になります。

| ≍  | 日政   | ê.      |                                                     | SRW    | <u>^ 99</u> € |        |          |              | • • •       | 1 1 20     | Od X 9 | 1110/4     |             |       |  |
|----|------|---------|-----------------------------------------------------|--------|---------------|--------|----------|--------------|-------------|------------|--------|------------|-------------|-------|--|
|    |      |         |                                                     |        | ★ 未接続   ◎     | 092348 | 5257時間 0 | 4分   \$7\$18 | st 44.1 kHz | -16 Bit 70 |        | lps   7095 |             | 均等パワー |  |
| *  | в    | 12 / 12 |                                                     | + ,P   | 1             | 2      | 3        |              | 4           | 5          | 6      |            | 7           | 8     |  |
|    | 4    |         | 00 1                                                |        | 7*ルダー         |        | 28       | 1115-        |             | 7845       |        |            | フォルダー       |       |  |
| 15 | 11 2 |         | Prologue 01<br>• • R III<br>P III III<br>R III III  | -<br>- | Prologue 01   |        | Po<br>Po | plogue 01    |             | Prologu    | e 01   |            | Prologue 01 |       |  |
|    | ₩ 2  |         | Prologue 02<br>• • • • • • • •<br>• • • • • • • • • |        | Prologue 01   |        | Pn       | ologue 01    |             | Prologu    | e 01   |            | Prologue 01 |       |  |
|    | 11 3 |         | Prologue 03<br>• • R U<br>P K• E E<br>K• E          | -      | Prologue 01   |        | Pri      | plogue 01    |             | Prologu    | e 01   |            | Prologue 01 |       |  |
|    | ₩ *  |         | Prologue 04<br>• • R W<br>P Ke C R                  | -      | Prologue 01   |        |          | plogue 01    |             | Prologu    |        |            | Prologue 01 |       |  |
|    | 11 5 |         | HALion So05<br>• • R W<br>• • • • • • •             | •      | Prologue 01   |        | Pn       | ologue 01    |             | Prologu    | e 01   |            | Prologue 01 |       |  |

フォルダートラックはフォルダー内のトラック操作、 編集を一括で行うことができる特殊トラックです。

 ミックスコンソールウィンドウで音色ごとにグループチャンネルへ振り分けます。
 グループチャンネルにまとめたいトラックをパソコンのキーボードの「Ctrl」を押しながら選択したら、マウスを右ク リックして表示されたウィンドウの①「選択トラックにグループチャンネルを追加」を選択します。するとグループチャ ンネルを追加ウィンドウが表示されますので②トラック名を「Synth1」にし③「トラック追加」をクリックします。

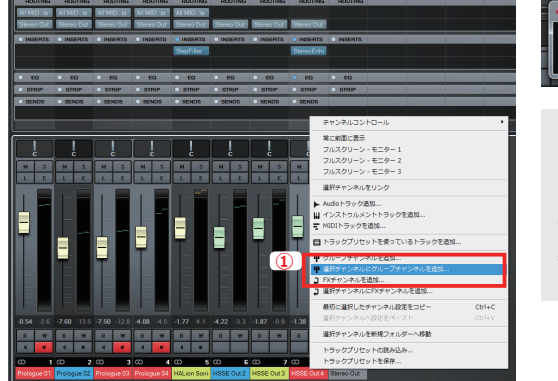

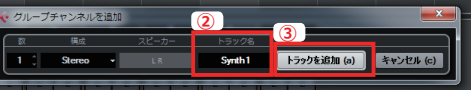

グループチャンネルは複数のトラックを同一のバスにまとめる特殊 なトラックです。フォルダートラックが複数のトラックの操作をまと めるのに対して、グループチャンネルは音をまとめることができ、複 数トラックの音量やエフェクト処理を一括で行うことができます。

#### ①グループチャンネルトラックが追加されます。

同様の手順でその他のインストゥルメントトラックもグループチャンネルにまとめていきます。

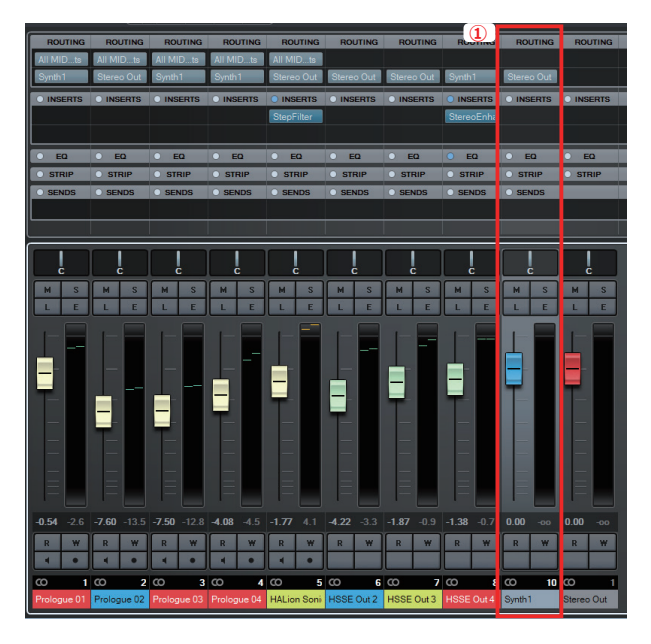

6. エフェクトをかけ、エディットを行っていくと Cubase のプロジェクトが1つの大きなシンセサイザーとして機 能するようになります。ぜひ、レイヤーを駆使したオリジナルシンセを作ってみてください。

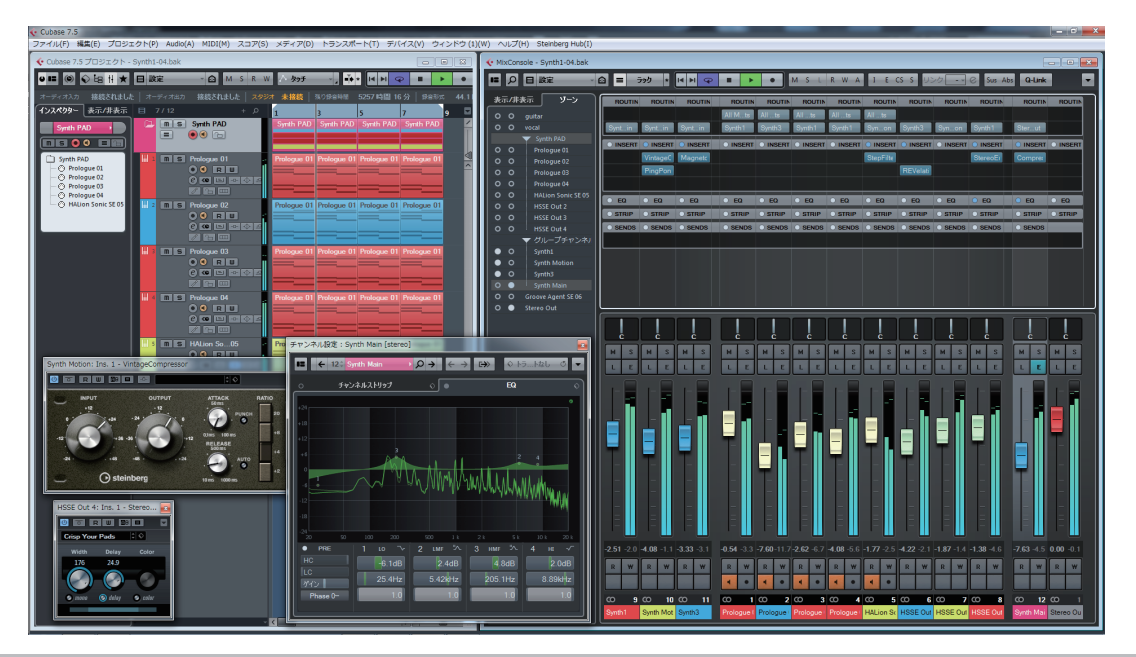

#### MEMO

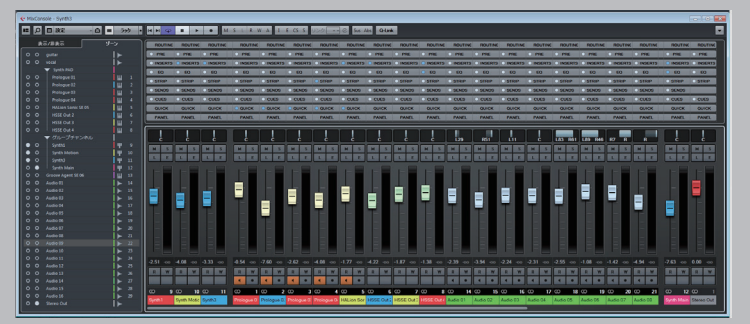

Cubase の Mix Console はバージョン 7 より刷新されま した。音質や操作面の向上はもちろんですが、フェーダー部 分の縦横の拡大縮小ができるようになっています。これで作 業領域の広いディスプレイで作業する場合も、ノートバソコ ンなどのモバイル環境でも、画面サイズに合わせたミックス 作業が可能です。また、ミックスコンソールウィンドウを開 いた状態でバソコンのキーボードの「H」と「G」を押すと 横方向への拡大、縮小を行うことができます。

# ■プロジェクト間のインストゥルメントトラックの移行

Cubase は違うプロジェクトで作ったサウンドや設定を簡単に移植することが可能です。 ここではインストルメントトラックの移植を行ってみましょう。

1. インストゥルメントの移植元のプロジェクトを開いた状態で、「ファイル」>「開く」で移植先のプロジェクトを開いてください。確認ウィンドウが開きますが①「**いいえ**」を選択してください。

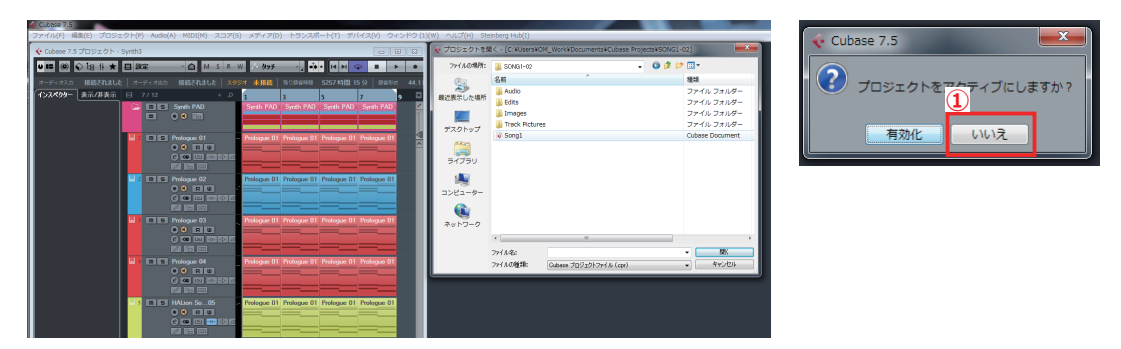

 8 植元のプロジェクトから① MIDI パートをドラッグ&ドロップで移植先のプロジェクトにコ ピーします。移植先のプロジェクトに②インストゥルメントトラックが立ち上がります。

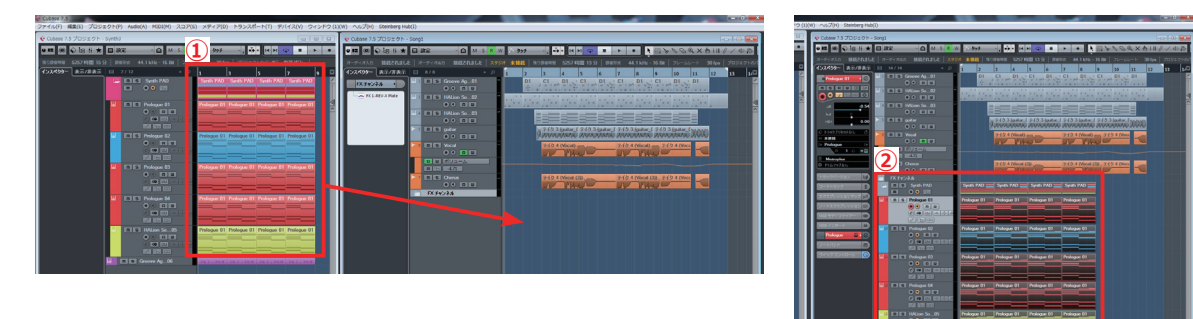

3. 移植元のプロジェクトを閉じると移植先のプロジェクトがアクティブ(有効)になります。 インストゥルメントの音色、Mix Console のエフェクト設定が完全に移植されています。

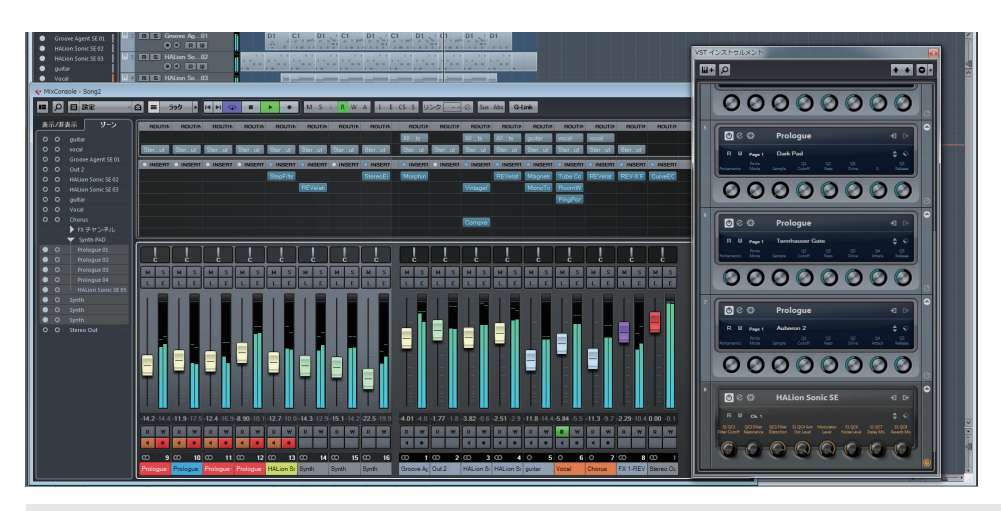

この操作はオーディオトラックにも適応できます。別のプロジェクトでお気に入りフレーズがあればエフェクトの設定を含めて移 行をスムーズに行うことができます。(バスアサインを含めたグループチャンネルや FX チャンネルの設定は引き継がれません。)

本書の記載事項は、ヤマハミュージックジャパンによって予告なしに変更されることがあり、同社は記載内容に対する責任を負いません。

本書に記載されている以外の操作方法につきましては、製品付属のマニュアルをご覧ください。

本書に掲載されている画面は、すべて操作説明のためのもので、実際の画面と異なる場合があります。本書で取扱われているソフトウェアは、

ライセンス契約に基づいて供与されるもので、ソフトウェアの複製は、ライセンス契約の範囲内でのみ許可されます(バックアップコピー)。

ヤマハミュージックジャパンの書面による承諾がない限り、目的や形式の如何にかかわらず、本書のいかなる部分も記録、複製、翻訳することは 禁じられています。

記載の製品名、会社名及びロゴ等はすべて各社の商標、および登録商標です。

掲載製品の最新 OS への対応状況や動作環境、各種アップデータなどは、http://japan.steinberg.net/ にてご確認ください。

株式会社ヤマハミュージックジャパン